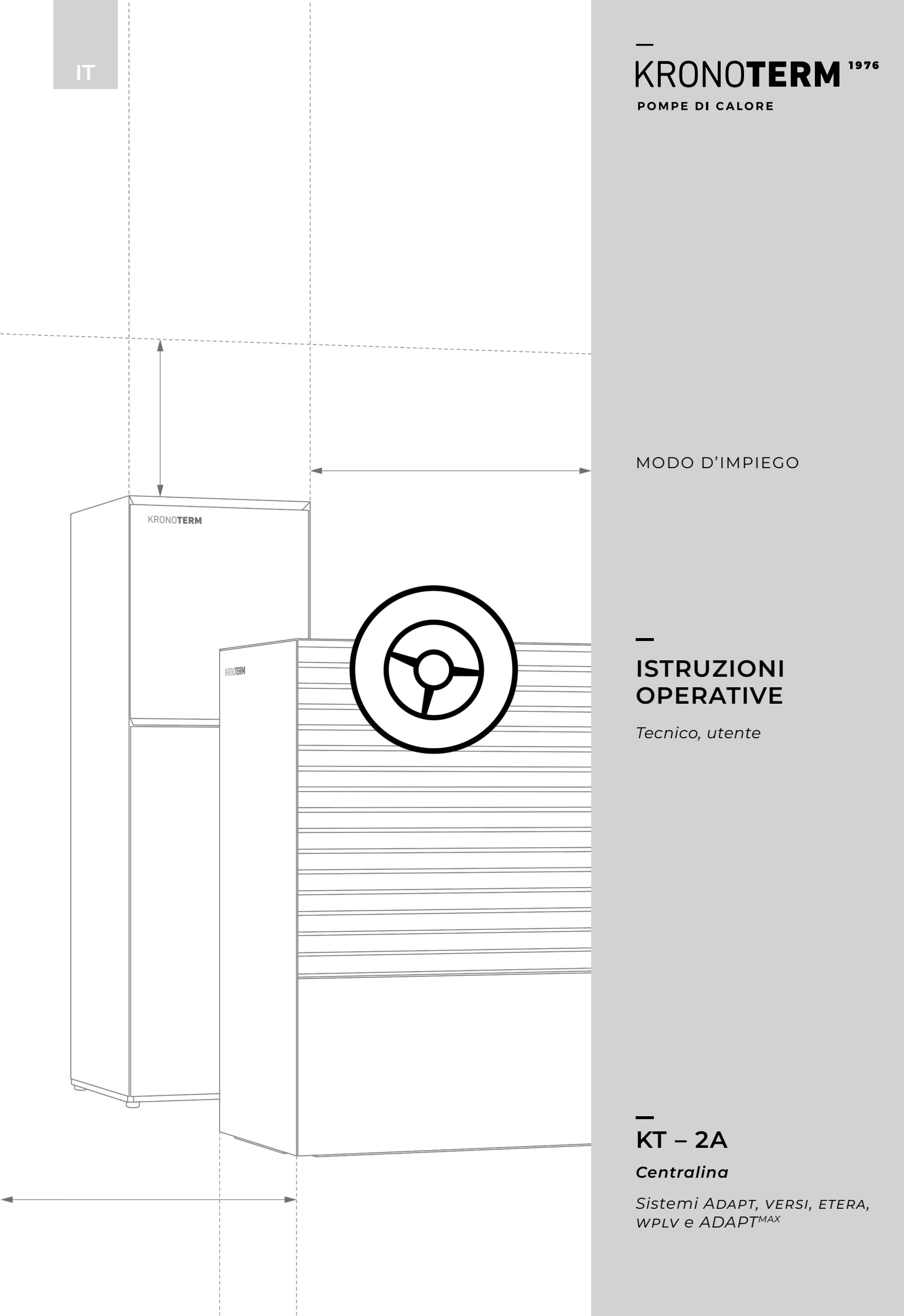

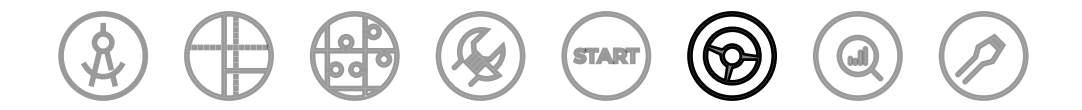

# DESCRIZIONE DEL DOCUMENTO E METODO

Il documento fa parte del sistema di istruzioni KRONOTERM, che segue il ciclo di vita dei prodotti dalla fase di progettazione al servizio di assistenza.

Le istruzioni per l'installazione costituiscono la base per un approccio professionale alla realizzazione del sistema di pompa di calore KRONOTERM.

Istruzioni per l'uso KT-2A\_17-19-45-6714-04\_IT

La presente opera è protetta da copyright.

Qualsiasi utilizzo oltre i limiti consentiti dalla legge sul copyright, senza il consenso di KRONOTERM d.o.o., è illegale e punibile per legge.

Sebbene sia stata prestata molta attenzione a tutte le immagini e descrizioni al fine di garantirne la precisione, KRONOTERM d.o.o. si riserva il diritto di correggere gli errori e di modificare i dati tecnici e le immagini senza preavviso. I dati si basano sugli ultimi dati disponibili sul prodotto durante la stesura e la stampa di documento. Tutti i dati sono preliminari. Ci riserviamo il diritto di interrompere la vendita di ciascun prodotto o l'intero programma di vendita.

Tutti gli aggiornamenti dei documenti sono disponibili in formato digitale. Si prega di verificare il modulo Documentazione sul Portale Partner per eventuali aggiornamenti.

Le immagini sono simboliche e hanno esclusivamente scopo illustrativo. Nonostante i nostri sforzi, non possiamo garantire che, sulle stampe o sui display elettronici, i colori, le proporzioni o altri elementi grafici siano visualizzati correttamente. I prodotti possono differire dall'immagine.

Stampato in Slovenia.

La documentazione originale è redatta in sloveno. I testi in altre lingue sono soggetti a traduzione.

Per qualsiasi domanda, si prega di contattarci all'indirizzo e-mail: info@kronoterm.com.

# INDICE

| 1 | IN   | FORMAZIONI IMPORTANTI4                                                             |
|---|------|------------------------------------------------------------------------------------|
| - | 1.1  | SIMBOLI                                                                            |
| - | 1.2  | AVVERTENZE GENERALI                                                                |
| - | 1.3  | AVVERTENZE GENERALI E ISTRUZIONI DI<br>SICUREZZA                                   |
| 2 | sc   | CHERMATA INIZIALE E NAVIGAZIONE                                                    |
| 3 | IN   | TERFACCIA GRAFICA E CENTRALINA6                                                    |
|   | 3.1  | BLOCCO DEI PULSANTI                                                                |
|   | 3.2  | VISTA RAPIDA6                                                                      |
| 4 | TE   | RMOSTATO7                                                                          |
|   | 4.1  | RIGA DI STATO IN MODALITÀ TERMOSTATO7                                              |
|   | 4.2  | IMPOSTAZIONE DELLA TEMPERATURA<br>AMBIENTE DESIDERATA7                             |
|   | 4.3  | IMPOSTAZIONE DEI PARAMETRI IN MODALITÀ<br>TERMOSTATO                               |
|   | 4.4  | IMPOSTAZIONE DEI PARAMETRI IN MODALITÀ<br>TERMOSTATO                               |
| 5 | CE   | ENTRALINA E TERMOSTATO                                                             |
| Į | 5.1  | RIGA DI STATO IN MODALITÀ CENTRALINA                                               |
| ļ | 5.2  | ACCENSIONE/SPEGNIMENTO DELLA POMPA DI<br>CALORE E DEL SISTEMA DI RISCALDAMENTO .12 |
| ļ | 5.3  | ATTIVAZIONE/DISATTIVAZIONE DI<br>RISCALDAMENTO E RAFFREDDAMENTO                    |
| ļ | 5.4  | IMPOSTAZIONE DELLA TEMPERATURA<br>AMBIENTE DESIDERATA13                            |
| ļ | 5.5  | IMPOSTAZIONE DELLA TEMPERATURA<br>DELL'ACS                                         |
| ļ | 5.6  | ATTIVAZIONE DEL RISCALDAMENTO RAPIDO<br>DELL'ACS                                   |
| Į | 5.7  | ATTIVAZIONE MANUALE DEL PROGRAMMA<br>ANTI-LEGIONELLA15                             |
| ļ | 5.8  | IMPOSTAZIONE DELLA MODALITÀ OPERATIVA<br>DEL CIRCUITO DI RISCALDAMENTO<br>         |
| ļ | 5.9  | ATTIVAZIONE PARALLELA DEL RISCALDATORE<br>SUPPLEMENTARE 116                        |
| Į | 5.10 | ATTIVAZIONE DELLA MODALITÀ DI<br>RISCALDAMENTO DI RISERVA<br>16                    |

| 6  | M<br>O  | ENU E PARAMETRI IN MODALITÀ<br>PERATIVA                        | 17 |
|----|---------|----------------------------------------------------------------|----|
|    | 6.1     | MENU DI SCELTA RAPIDA                                          | 18 |
|    | 6.2     | PANORAMICA DEL SISTEMA                                         | 19 |
|    | 6.3     | ALLARMI DELL'APPARECCHIO                                       | 20 |
|    | 6.4     | RISCALDAMENTO DEL SERBATOIO DI<br>ACCUMULO                     | 21 |
|    | 6.5     | CIRCUITI DI RISCALDAMENTO CON I<br>TERMOSTATI KT-1 O KT-2A     | 22 |
|    | 6.6     | CIRCUITI DI RISCALDAMENTO SENZA I<br>TERMOSTATI KT-1 O KT-2A   | 23 |
|    | 6.7     | RISCALDAMENTO DELLA PISCINA                                    | 24 |
|    | 6.8     | VISUALIZZAZIONE DEL PROGRAMMA DEL<br>CIRCUITO DI RISCALDAMENTO | 25 |
|    | 6.9     | ACQUA CALDA SANITARIA (ACS)                                    | 25 |
|    | 6.10    | ACS CIRCOLANTE                                                 | 26 |
|    | 6.11    | MENU MODALITÀ OPERATIVA                                        | 27 |
|    | 6.12    | MENU SOLARE (BIOMASSA)                                         | 27 |
|    | 6.13    | MENU IMPOSTAZIONI                                              | 28 |
|    | 6.14    | IMPOSTAZIONE DEL REGOLATORE                                    | 29 |
| 7  | CI      | JRVA DI RISCALDAMENTO                                          | 33 |
| 8  | IM      | IPOSTAZIONE DEL PROGRAMMA                                      | 34 |
|    | 8.1     | MODALITÀ                                                       | 34 |
|    | 8.2     | IMPOSTAZIONE DEL PROGRAMMA                                     | 34 |
| 9  | PI<br>M | ROGRAMMA DI ASCIUGATURA DEL<br>ASSETTO                         | 37 |
| 10 | ) PI    |                                                                | 37 |
| 11 | RI      | SCALDATORE SUPPLEMENTARE                                       | 37 |
| 12 | 2 M     | ODALITÀ ANTIGELO                                               | 37 |
| 13 | S EF    | RORI, AVVERTENZE E NOTIFICHE                                   | 37 |
| 14 | ¥ EF    | RORI, AVVERTENZE E NOTIFICHE                                   | 38 |
|    | 14.1    | DISPLAY                                                        | 38 |
|    | 14.2    | ELENCO DEGLI ALLARMI                                           | 38 |

# 1 INFORMAZIONI IMPORTANTI

Le presenti istruzioni sono state redatte per illustrare tutti i passaggi importanti da intraprendere tra la messa in servizio e l'uso successivo. Descrivono come configurare e utilizzare l'apparecchio.

L'impostazione errata dei parametri della centralina può causare malfunzionamento o l'interruzione del funzionamento dell'apparecchio. I simboli contenuti nelle presenti istruzioni sottolineano importanti informazioni sulla mitigazione dei rischi. Occorre seguire tutte le istruzioni di sicurezza generali e le avvertenze in merito al funzionamento dell'apparecchio.

- Dopo l'installazione, le presenti istruzioni devono essere consegnate all'utente finale.
- Qualora il prodotto fosse trasferito a terzi, le presenti istruzioni dovranno essere consegnate loro.

### 1.1. SIMBOLI

I simboli contenuti nelle presenti istruzioni sottolineano importanti informazioni sulla mitigazione dei rischi.

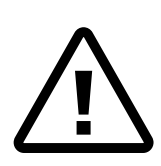

Questi simboli indicano rischi per l'utente o l'apparecchio stesso. **PERICOLO:** un rischio che potrebbe causare gravi danni fisici.

**AVVERTENZA:** un rischio che potrebbe causare lievi danni fisici.

ATTENZIONE: un rischio che potrebbe danneggiare o distruggere l'apparecchio.

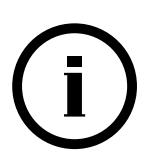

Questi simboli indicano informazioni importanti.

**NOTA:** dichiarazione su informazioni importanti sull'apparecchio e sui requisiti del produttore.

# **1.2. AVVERTENZE GENERALI**

L'uso improprio dell'apparecchio può danneggiarlo e causare danni a persone o cose.

# 

Durante il cablaggio e l'ispezione dei componenti elettrici si devono rispettare tutte le istruzioni, gli esempi di buona pratica e la legislazione in vigore al fine di garantire una manipolazione sicura.

# I) NOTA

Leggere attentamente le presenti istruzioni prima dell'uso.

Qualsiasi elaborazione o sostituzione delle parti integrali originali dell'apparecchio invaliderà la garanzia del produttore in merito alla sicurezza e al corretto funzionamento dell'apparecchio. Il produttore non è responsabile delle conseguenze dell'uso negligente o improprio dell'apparecchio. Il produttore non è responsabile per eventuali richieste di risarcimento in caso di danni all'apparecchio o altri danni derivanti dalla mancata osservanza delle presenti istruzioni.

# **і** nota

La garanzia decade se l'apparecchio è installato in modo diverso da quello prescritto.

Fare eseguire la manutenzione ordinaria dell'apparecchio da un tecnico dell'assistenza qualificato.

È necessario che il tecnico preposto all'installazione illustri come funziona l'apparecchio e come utilizzarlo.

Il dispositivo non è destinato all'allacciamento all'acqua potabile.

I bambini di età superiore ai 3 anni, così come le persone con ridotte capacità fisiche e mentali e con mancanza di esperienza e conoscenza, possono utilizzare il dispositivo solo sotto la supervisione di una persona istruita.

Conservare le presenti istruzioni in un luogo asciutto nelle vicinanze dell'apparecchio.

# 1.3. AVVERTENZE GENERALI E ISTRUZIONI DI SICUREZZA

# 

Non pulire l'apparecchio né interferire con esso mentre è in funzione.

# <u> Ν</u>ΟΤΑ

Solo i tecnici dell'assistenza autorizzati possono eseguire interventi di manutenzione sull'apparecchio.

Contattare il tecnico dell'assistenza che ha installato l'apparecchio in caso di malfunzionamento o interruzione del funzionamento dell'apparecchio.

# **AVVERTENZA**

Non giocare con questo apparecchio.

L'apparecchio può essere utilizzato solo da persone che ne conoscano le modalità di funzionamento sicuro e che comprendono i potenziali pericoli derivanti dall'uso dell'apparecchio stesso.

I bambini di età superiore a 8 anni e le persone con ridotte capacità fisiche o mentali e/o prive di esperienza e conoscenza possono utilizzare questo apparecchio solo sotto la supervisione di un individuo qualificato.

Accertarsi che il funzionamento dell'apparecchio non rappresenti mai una minaccia per la sicurezza. Impedire l'accesso a bambini e a persone non qualificate.

Scollegare l'apparecchio prima di qualsiasi intervento di manutenzione.

### 2 SCHERMATA INIZIALE E NAVIGAZIONE

La centralina KT-2A ha 3 modalità operative:

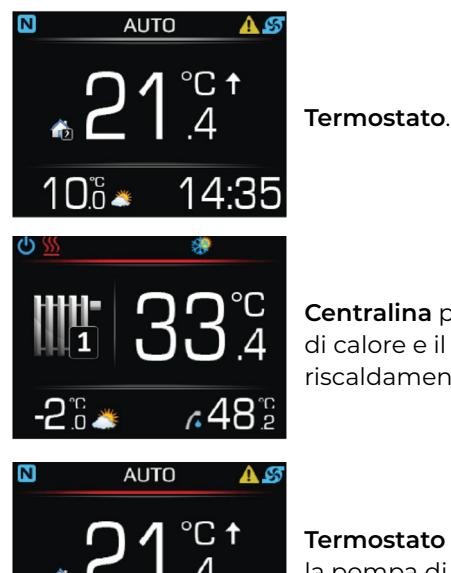

**Centralina** per la pompa di calore e il sistema di riscaldamento.

**Termostato e centralina** per la pompa di calore e il sistema di riscaldamento.

# (i) NOTA

🛛 កី 🖄

Il tecnico installatore autorizzato imposta la modalità operativa della KT-2A durante l'installazione dell'apparecchio.

14:35

### 3 INTERFACCIA GRAFICA E CENTRALINA

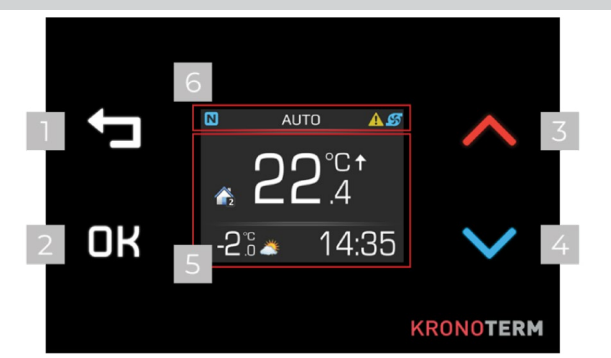

| - |                                                                                                    |
|---|----------------------------------------------------------------------------------------------------|
| 1 | <ul> <li>Pulsante INDIETRO per:</li> <li>tornare al menu precedente,</li> <li>annullare le impostazioni dei parametri nei<br/>menu,</li> <li>uscire dai menu.</li> </ul> |
| 2 | Pulsante <b>OK</b> per:<br>• confermare le impostazioni,<br>• scegliere i menu                                                                                           |
| 3 | <ul> <li>Pulsante SU  per:</li> <li>scorrere i menu verso l'alto,</li> <li>modificare o aumentare il valore dei singoli parametri.</li> </ul>                            |
| 4 | <ul> <li>Pulsante GIÙ ♥ per:</li> <li>scorrere i menu verso il basso,</li> <li>modificare o diminuire il valore dei singoli parametri.</li> </ul>                        |
| 5 | Schermata per la visualizzazione di menu,<br>valori dei parametri, impostazioni e sta-<br>to dell'apparecchio e/o del sistema di<br>riscaldamento.                       |
| 6 | Riga di stato per visualizzare lo stato attua-<br>le della pompa di calore e/o del sistema di<br>riscaldamento.                                                          |

# 3.1. BLOCCO DEI PULSANTI

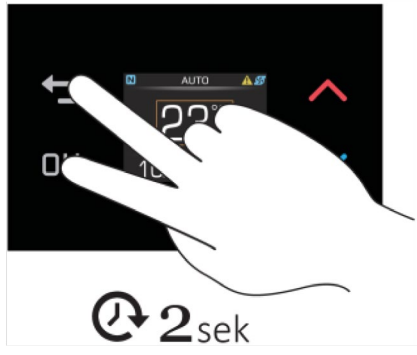

Il blocco dei pulsanti sulla centralina impedisce la modifica delle impostazioni da parte di persone non autorizzate.

Per bloccare i pulsanti, premere i pulsanti **OK** e **t** contemporaneamente e tenerli premuti per 2 secondi. Quando i pulsanti sono bloccati, viene visualizzato il simbolo **1**.

TPer sbloccare i pulsanti, premere i pulsanti OK e 👈 contemporaneamente e tenerli premuti per 2 secondi.

# 3.2. VISTA RAPIDA

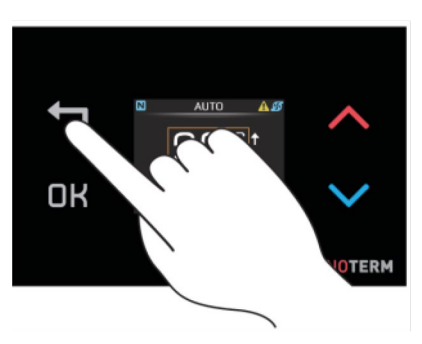

Accedere alla vista rapida premendo sulla schermata iniziale. Premere una seconda volta per alternare tra la panoramica del sistema e le previsioni meteo.

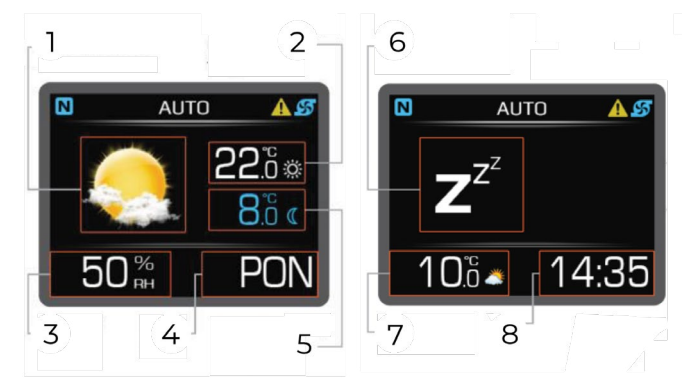

| 1 | Simbolo meteo                           |
|---|-----------------------------------------|
| 2 | Temperatura alta (diurna)               |
| 3 | Umidità                                 |
| 4 | Giorno della settimana                  |
| 5 | Temperatura bassa (notturna)            |
| 6 | Icona della modalità operativa corrente |
| 7 | Temperatura esterna                     |
| 8 | Ora                                     |

# I) NOTA

La funzione delle previsioni meteo si attiva solo se l'apparecchio è connesso a Internet e se è stata impostata la posizione del dispositivo nell'interfaccia online di Cloud.Kronoterm.com.

### 4 TERMOSTATO

Schermata iniziale in modalità termostato:

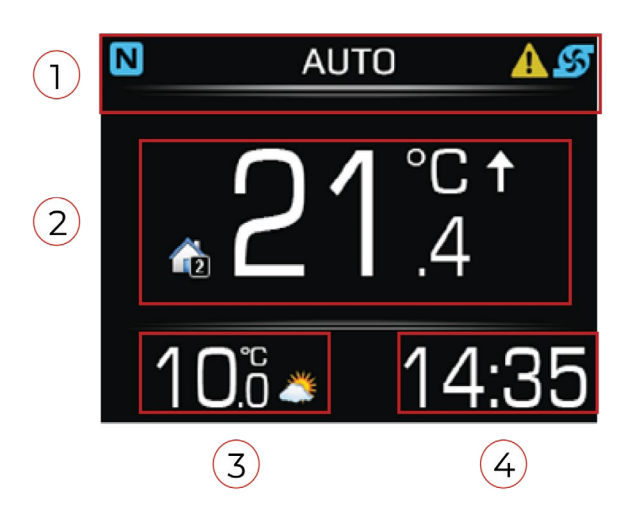

- Una barra grigia nella riga di stato indica che la centralina KT-2A è impostata sulla modalità termostato.
   Temperatura ambiente.
- 3 Temperatura esterna.
- 4 Orario.

### 4.1. RIGA DI STATO IN MODALITÀ TERMOSTATO

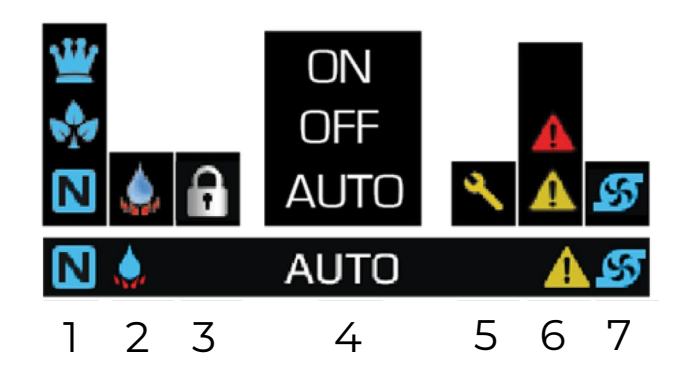

| 1 | Modalità operativa circuito di riscaldamento:<br>Il circuito di riscaldamento è in modalità<br>NORMALE.     |
|---|----------------------------------------------------------------------------------------------------|
|   | Il circuito di riscaldamento è in modalità ECO.                                                             |
|   | Il circuito di riscaldamento è in modalità <b>COMFORT</b> .                                                 |
| 2 | Riscaldamento rapido ACS:<br>La funzione di riscaldamento rapido per<br>l'acqua calda sanitaria è attivata. |
| 3 | Blocco dei pulsanti:<br>🖸 l pulsanti sono bloccati.                                                         |

| 4 | Modalità operativa circuito di riscaldamento:<br>ON – il circuito di riscaldamento funziona<br>costantemente,<br>OFF – il circuito di riscaldamento non funziona,<br>AUTO – il circuito di riscaldamento funziona<br>secondo il programma.                                                                 |
|---|----------------------------------------------------------------------------------------------------|
| 5 | Ispezione annuale:<br>Notifica per l'ispezione annuale della pompa<br>di calore – ordinare un'ispezione.                                                                                                    |
| 6 | Allarme:<br>Avvertenza – verificare il significato del co-<br>dice di avvertenza e adottare le misure approp-<br>riate, non è necessario chiamare un tecnico<br>dell'assistenza.<br>Errore – verificare il significato del codice di<br>errore e, se necessario, contattare un tecnico<br>dell'assistenza. |
| 7 | La pompa di circolazione del circuito di<br>riscaldamento:<br>La pompa di circolazione del circuito di riscal-<br>damento funziona.                                                                                                    |

### 4.2. IMPOSTAZIONE DELLA TEMPERATURA AMBIENTE DESIDERATA

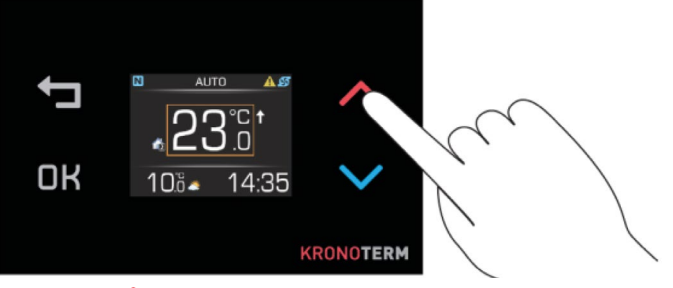

Premere  $\land$  o  $\checkmark$  per mostrare la temperatura ambiente impostata. La temperatura è delineata in arancione.

Impostare la temperatura ambiente desiderata premendo  $\wedge$  o

Confermare la modifica premendo **DK** oppure attendere 8 secondi per confermare automaticamente.

### 4.3. IMPOSTAZIONE DEI PARAMETRI IN MODALITÀ TERMOSTATO

#### Impostazioni per la modalità operativa del circuito di riscaldamento:

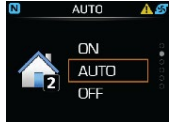

**ON** – il circuito di riscaldamento funziona costantemente in modalità normale. **AUTO** – il circuito di riscaldamento funziona secondo il programma.

**OFF** – il circuito di riscaldamento non funziona.

#### Riscaldamento rapido ACS:

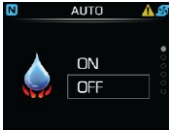

**ON** – riscaldamento rapido per ACS attivato.

**OFF** – il riscaldamento rapido per l'acqua calda è disattivato.

#### Impostazione della temperatura ACS.

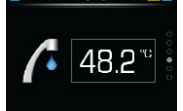

Impostazione della luminosità del display.

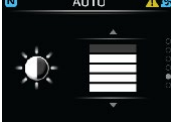

#### Modalità schermo notturno, lo schermo si oscura:

Lo schermo si oscura al 30%.

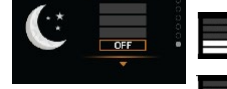

Lo schermo si oscura al 60%.

Lo schermo si oscura al 100%.

Lo schermo rimane illuminato.

### IMPOSTAZIONE DELLA LUMINOSITÀ

#### Tabella 1: impostazione della luminosità

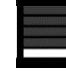

Luminosità 15%.

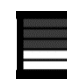

Luminosità 30%.

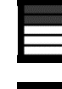

Luminosità 40%.

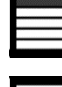

Luminosità 60%.

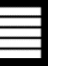

Luminosità 100%.

### IMPOSTAZIONE DELLA MODALITÀ NOTTURNA.

#### Tabella 2: impostazione della modalità notturna

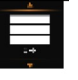

Lo schermo si oscura automaticamente al 30%.

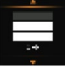

Lo schermo si oscura automaticamente al 60%.

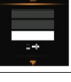

Lo schermo si oscura automaticamente al 90%.

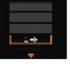

Lo schermo rimane illuminato.

# 4.4.IMPOSTAZIONE DEI PARAMETRI IN MODALITÀ TERMOSTATO

| Menu                                  | Nome del parametro                                                        | Intervallo dei valori dei parametri                                                                    | Nota                               |
|---------------------------------------|---------------------------------------------------------------------------|----------------------------------------------------------------------------------------------------|------------------------------------|
|                                       | Attivazione del<br>riscaldamento<br>rapido dell'acqua<br>calda sanitaria. | <b>ON –</b> Accendere.<br><b>OFF –</b> Spegnere.                                                       |                                    |
| AUTO     AUTO     ON     AUTO     OFF | Modalità operativa.                                                       | <b>ON –</b> Accendere <b>.</b><br><b>AUTO –</b> Programma operativo.<br><b>OFF –</b> Spegnere <b>.</b> |                                    |
|                                       | Impostazione della<br>Iuminosità.                                         | 0-100 %                                                                                                | l valori sono indicati in Table 1. |
|                                       | Impostazione della<br>modalità notturna.                                  | 0-100 %                                                                                                | I valori sono indicati in Table 2. |

### 4.4.1. IMPOSTAZIONE DELLA TEMPERATURA DELL'ACS

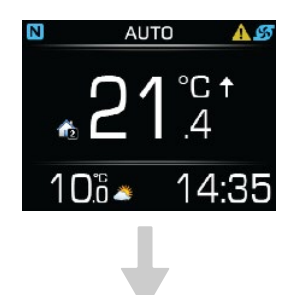

AUTO

4<u>8.2</u>°°

### Premere **OK** per accedere al menu dei parametri. Premere $\land$ o $\checkmark$ per sfogliare i parametri ACS.

Premere **OK** per iniziare l'im-

postazione dei parametri.

### 4.4.2. ATTIVAZIONE DEL RISCALDAMENTO **RAPIDO ONE-TIME DELL'ACS**

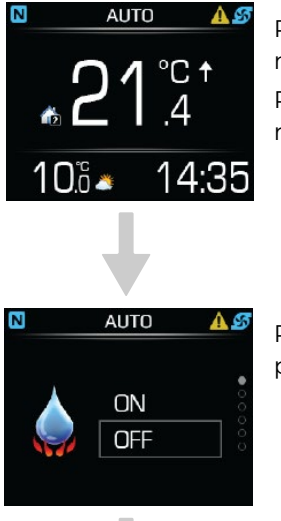

Premere **OK** per accedere al menu dei parametri. Premere 🔨 o 💙 per trovare l'attivazione rapida.

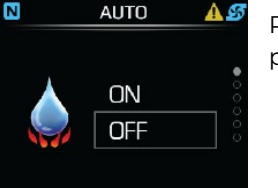

Premere **OK** per iniziare l'impostazione dei parametri.

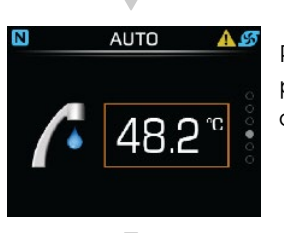

Premere  $\land$  o  $\checkmark$  per impostare la temperatura ACS desiderata.

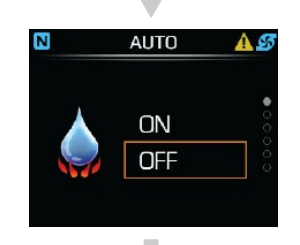

Premere 🔨 o 💙 per impostare su **ON**.

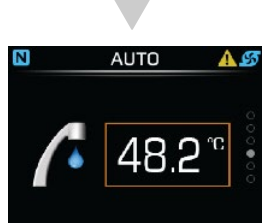

Confermare le impostazioni premendo OK.

Premere 🗖 per tornare alla schermata iniziale.

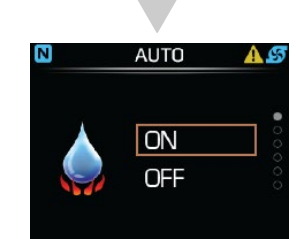

Confermare le impostazioni premendo OK.

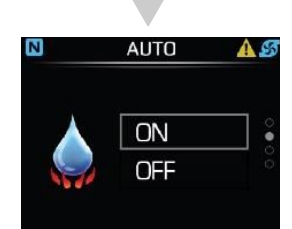

Premere 🗖 per tornare alla schermata iniziale.

### 4.4.3. IMPOSTAZIONE DELLA MODALITÀ DI FUNZIONAMENTO DEL CIRCUITO DI RISCALDAMENTO

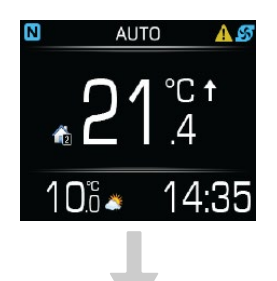

Premere **OK** per accedere al menu dei parametri. Premere **^** o **^** per trovare il parametro del circuito di riscaldamento.

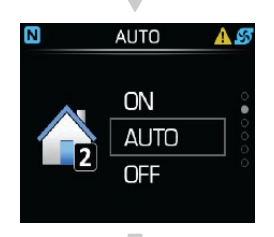

Premere **OK** per iniziare l'impostazione dei parametri.

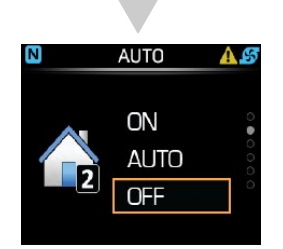

Premere 🔨 o 💙 per impostare su **ON**.

### 5 CENTRALINA E TERMOSTATO

Schermata iniziale della centralina KT-2A in modalità centralina.

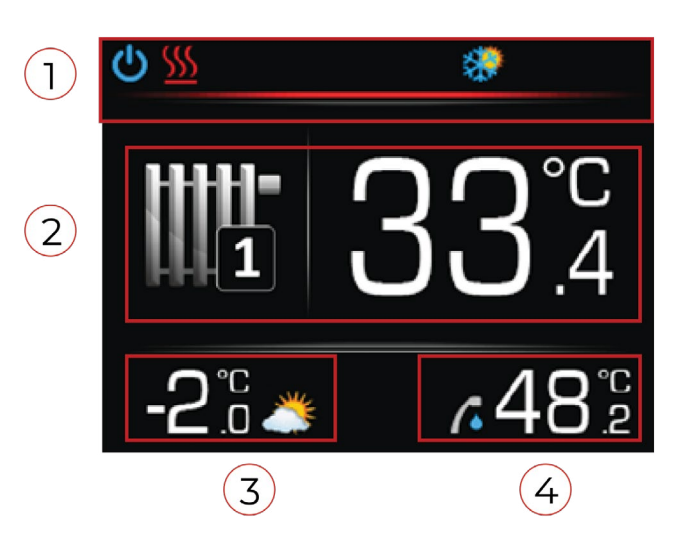

 Una barra ROSSA nella riga di stato indica che KT-2A è impostata sulla modalità centralina + termostato.
 Temperatura ambiente o temperatura dell'acqua nel circuito/sistema di riscaldamento.
 Temperatura esterna.
 Temperatura dell'acqua calda sanitaria.

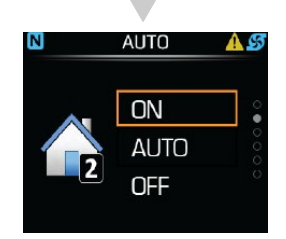

Confermare le impostazioni premendo **OK**.

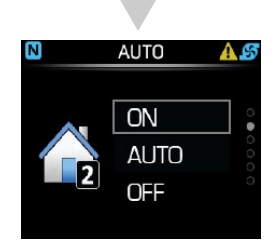

Premere 👈 per tornare alla schermata iniziale.

### 5.1. RIGA DI STATO IN MODALITÀ CENTRALINA

| ら<br>し<br>し<br>し | الله الله الله الله الله الله الله الله                                                                                 | <ul> <li>Simple A</li> <li>Simple A</li></ul> |  |  |  |
|------------------|----------------------------------------------------------------------------------------------------|----------------------------------------------------------------------------------------------------|--|--|--|
|                  | ~                                                                                                    |                                                                                                    |  |  |  |
| 1                | Sta                                                                                                    | to della pompa di calore:<br>La pompa di calore e il sistema di<br>riscaldamento sono accesi.<br>La pompa di calore e il sistema di<br>riscaldamento sono spenti.                                                                                                    |  |  |  |
|                  | (j)                                                                                                    | Schermo bloccato, pompa di calore accesa.                                                                                                    |  |  |  |
|                  | Ċà                                                                                                    | Schermo bloccato, pompa di calore spenta.                                                                                                    |  |  |  |
| 2                | Mo                                                                                                    | dalità operativa pompa di calore:                                                                                                    |  |  |  |
|                  | <u>\$\$\$\$</u>                                                                                                    | Riscaldamento.                                                                                                    |  |  |  |
|                  |                                                                                                    | Riscaldamento ACS.                                                                                                    |  |  |  |
|                  | Raffreddamento attivo.                                                                                                  |                                                                                                    |  |  |  |
|                  | Riscaldamento della piscina.                                                                                            |                                                                                                    |  |  |  |
|                  | Attivazione manuale del programma anti-<br>legionella.                                                                  |                                                                                                    |  |  |  |
|                  | <ul> <li>Z<sup>2</sup> Standby – la pompa di calore attende fino<br/>a quando non è necessario che funzioni.</li> </ul> |                                                                                                    |  |  |  |
|                  | Il segnale di disattivazione remota è attivo.                                                                           |                                                                                                    |  |  |  |
|                  |                                                                                                    | Riscaldamento rapido ACS.                                                                                                    |  |  |  |
| 3                | Мо                                                                                                    | dalità operativa pompa di calore:                                                                                                    |  |  |  |
|                  | $\mathbf{O}$                                                                                                    | La pompa di calore è attualmente accesa.                                                                                                    |  |  |  |
|                  | 畿                                                                                                    | Il raffreddamento passivo è attivato.                                                                                                    |  |  |  |
|                  | <u> </u>                                                                                                    | Il programma antigelo è attivato.                                                                                                    |  |  |  |
| 4                | Sta                                                                                                    | to del riscaldatore supplementare:                                                                                                    |  |  |  |
|                  |                                                                                                    | Il riscaldatore supplementare 2 è attivo<br>(fonte esterna).                                                                                                    |  |  |  |
|                  | ¥                                                                                                    | Il riscaldatore supplementare 1 è attivo<br>(riscaldatore elettrico interno).                                                                                                    |  |  |  |
|                  | 4                                                                                                    | Entrambi i riscaldatori supplementari 1 e 2<br>sono attivi.                                                                                                    |  |  |  |

| 5  | Riscaldamento a biomassa o celle solari:                                                                                                    |                                                                                                    |  |  |
|----|----------------------------------------------------------------------------------------------------|----------------------------------------------------------------------------------------------------|--|--|
|    | *                                                                                                    | Il riscaldamento a biomassa o celle solari è                                                                                                    |  |  |
|    |                                                                                                    | attivo.                                                                                                    |  |  |
| 6  | Modalità operativa pompa di calore:                                                                                                    |                                                                                                    |  |  |
|    | <u> 208.</u>                                                                                                    | Lo sbrinamento è attivo.                                                                                                    |  |  |
|    | X                                                                                                    | Il blocco all'accensione della pompa di<br>calore è attivo (dopo averla spenta).                                                                                                    |  |  |
|    | ٩                                                                                                    | È necessaria un'iespezione annuale della<br>pompa di calore.                                                                                                    |  |  |
| 7  | Alla                                                                                                    | rme:                                                                                                    |  |  |
|    |                                                                                                    | Errore – verificare il significato del codice<br>di errore e, se necessario, contattare un<br>tecnico dell'assistenza.                                                                                                    |  |  |
|    |                                                                                                    | Avvertenza – verificare il significato del<br>codice di avvertenza e adottare le misure<br>appropriate, non è necessario chiamare un<br>tecnico dell'assistenza.                                                                                                    |  |  |
|    | i                                                                                                    | Informazioni - verificare il codice<br>informazioni.                                                                                                    |  |  |
| 8  | Seg                                                                                                    | nale di potenza fotovoltaica:                                                                                                    |  |  |
|    | *0                                                                                                    | È attivo un segnale proveniente da una<br>centrale fotovoltaica                                                                                                    |  |  |
| 9  | Modalità riscaldamento / raffreddamento /                                                                                                    |                                                                                                    |  |  |
|    | acq                                                                                                    | ua calda sanitaria                                                                                                    |  |  |
|    |                                                                                                    |                                                                                                    |  |  |
|    |                                                                                                    | La pompa di calore è in modalità<br>riscaldamento e riscaldamento ACS.                                                                                                    |  |  |
|    | <b>()</b>                                                                                                    | La pompa di calore è in modalità<br>riscaldamento e riscaldamento ACS.<br>La pompa di calore è in modalità<br>raffreddamento e riscaldamento ACS.                                                                                                    |  |  |
|    |                                                                                                    | La pompa di calore è in modalità<br>riscaldamento e riscaldamento ACS.<br>La pompa di calore è in modalità<br>raffreddamento e riscaldamento ACS.<br>La modalità di riscaldamento e<br>raffreddamento è disattivata. La pompa di<br>calore sta riscaldando solo l'acqua calda<br>sanitaria e la piscina.                                                                                                    |  |  |
| 10 | Image: Second second second | La pompa di calore è in modalità<br>riscaldamento e riscaldamento ACS.<br>La pompa di calore è in modalità<br>raffreddamento e riscaldamento ACS.<br>La modalità di riscaldamento e<br>raffreddamento è disattivata. La pompa di<br>calore sta riscaldando solo l'acqua calda<br>sanitaria e la piscina.                                                                                                    |  |  |
| 10 | Moc<br>Moc                                                                                                    | La pompa di calore è in modalità<br>riscaldamento e riscaldamento ACS.<br>La pompa di calore è in modalità<br>raffreddamento e riscaldamento ACS.<br>La modalità di riscaldamento e<br>raffreddamento è disattivata. La pompa di<br>calore sta riscaldando solo l'acqua calda<br>sanitaria e la piscina.<br>dalità riscaldatore:<br>Il riscaldatore elettrico interno<br>supplementare è acceso.                                                                                                    |  |  |
| 10 | Moc<br>Moc                                                                                                    | La pompa di calore è in modalità<br>riscaldamento e riscaldamento ACS.<br>La pompa di calore è in modalità<br>raffreddamento e riscaldamento ACS.<br>La modalità di riscaldamento e<br>raffreddamento è disattivata. La pompa di<br>calore sta riscaldando solo l'acqua calda<br>sanitaria e la piscina.<br>dalità riscaldatore:<br>Il riscaldatore elettrico interno<br>supplementare è acceso.<br>Attivazione della modalità di riscaldamento<br>di riserva.                                                                                                    |  |  |
| 10 | Moc<br>Moc                                                                                                    | La pompa di calore è in modalità<br>riscaldamento e riscaldamento ACS.<br>La pompa di calore è in modalità<br>raffreddamento e riscaldamento ACS.<br>La modalità di riscaldamento e<br>raffreddamento è disattivata. La pompa di<br>calore sta riscaldando solo l'acqua calda<br>sanitaria e la piscina.<br>dalità riscaldatore:<br>Il riscaldatore elettrico interno<br>supplementare è acceso.<br>Attivazione della modalità di riscaldamento<br>di riserva.                                                                                                    |  |  |
| 10 | Moc<br>Moc                                                                                                    | La pompa di calore è in modalità<br>riscaldamento e riscaldamento ACS.<br>La pompa di calore è in modalità<br>raffreddamento e riscaldamento ACS.<br>La modalità di riscaldamento e<br>raffreddamento è disattivata. La pompa di<br>calore sta riscaldando solo l'acqua calda<br>sanitaria e la piscina.<br><b>Jalità riscaldatore:</b><br>Il riscaldatore elettrico interno<br>supplementare è acceso.<br>Attivazione della modalità di riscaldamento<br>di riserva.<br><b>Jalità operativa circuito di riscaldamento:</b><br>La modalità <b>ECO</b> è attiva.                                                                     |  |  |
| 10 | Moc<br>Moc<br>Moc                                                                                                    | La pompa di calore è in modalità<br>riscaldamento e riscaldamento ACS.<br>La pompa di calore è in modalità<br>raffreddamento e riscaldamento ACS.<br>La modalità di riscaldamento e<br>raffreddamento è disattivata. La pompa di<br>calore sta riscaldando solo l'acqua calda<br>sanitaria e la piscina.<br>dalità riscaldatore:<br>Il riscaldatore elettrico interno<br>supplementare è acceso.<br>Attivazione della modalità di riscaldamento<br>di riserva.<br>dalità operativa circuito di riscaldamento:<br>La modalità ECO è attiva.                                                                                          |  |  |
| 10 | Moc<br>Moc<br>Moc                                                                                                    | La pompa di calore è in modalità<br>riscaldamento e riscaldamento ACS.<br>La pompa di calore è in modalità<br>raffreddamento e riscaldamento ACS.<br>La modalità di riscaldamento e<br>raffreddamento è disattivata. La pompa di<br>calore sta riscaldando solo l'acqua calda<br>sanitaria e la piscina.<br>dalità riscaldatore:<br>Il riscaldatore elettrico interno<br>supplementare è acceso.<br>Attivazione della modalità di riscaldamento<br>di riserva.<br>dalità operativa circuito di riscaldamento:<br>La modalità ECO è attiva.<br>La modalità COMFORT è attiva.<br>La modalità di asciugatura del massetto è<br>attiva. |  |  |
| 10 | Moc<br>Moc<br>Moc<br>Moc                                                                                                    | La pompa di calore è in modalità<br>riscaldamento e riscaldamento ACS.<br>La pompa di calore è in modalità<br>raffreddamento e riscaldamento ACS.<br>La modalità di riscaldamento e<br>raffreddamento è disattivata. La pompa di<br>calore sta riscaldando solo l'acqua calda<br>sanitaria e la piscina.<br>dalità riscaldatore:<br>Il riscaldatore elettrico interno<br>supplementare è acceso.<br>Attivazione della modalità di riscaldamento<br>di riserva.<br>dalità operativa circuito di riscaldamento:<br>La modalità ECO è attiva.<br>La modalità di asciugatura del massetto è<br>attiva.<br>La modalità vacanze è attiva. |  |  |

# 5.2. ACCENSIONE/SPEGNIMENTO DELLA POMPA DI CALORE E DEL SISTEMA DI RISCALDAMENTO

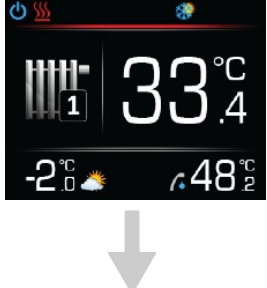

Premere **OK** per accedere al menu principale.

Scegliere il menu di "scelta ra-

pida" premendo il pulsante OK.

Premere  $\land$  o  $\checkmark$  per trovare

Confermare il menu di scelta

rapida premendo OK.

on/off.

# 5.3. ATTIVAZIONE/DISATTIVAZIONE DI RISCALDAMENTO E RAFFREDDAMENTO

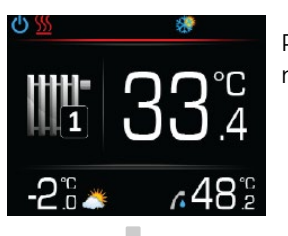

Premere **OK** per accedere al menu principale.

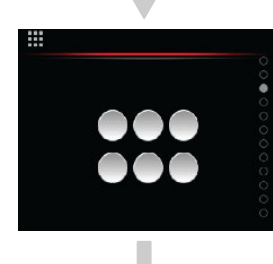

Scegliere il menu di "scelta rapida" premendo il pulsante OK . Premere 🔨 o 💙 per trova-

re il parametro operativo.

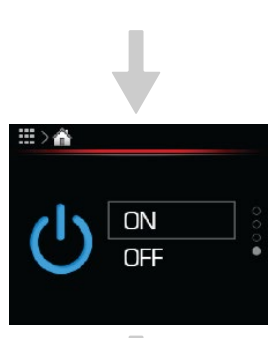

Premere **OK** per iniziare l'impostazione dei parametri.

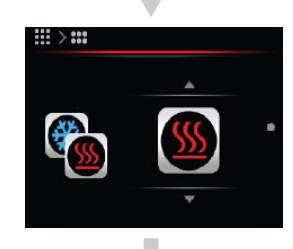

Premere **DK** per iniziare l'impostazione dei parametri.

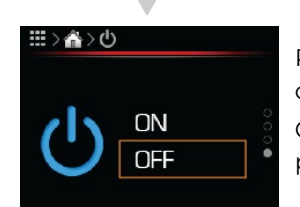

Premere  $\land$  o  $\checkmark$  per selezionare l'impostazione OFF o ON. Confermare le impostazioni premendo OK.

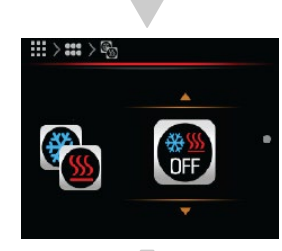

Premere o per impostare i parametri per la modalità di raffreddamento e riscaldamento ACS.

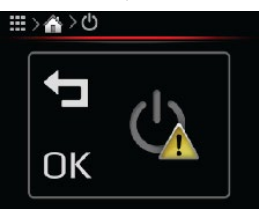

Confermare il valore del parametro premendo **DK**. Annullare il valore del parametro premendo **D**.

Per tornare alla schermata iniziale, premere **1**2 volte.

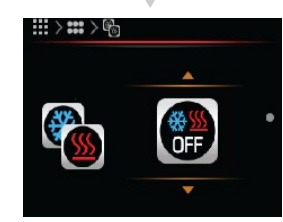

Confermare il valore del parametro premendo **OK** .

Annullare il valore del parametro premendo ⊐. Per tornare alla schermata iniziale, premere 🕁 2 volte.

# (İ) NOTA

Modalità di riscaldamento, raffreddamento e riscaldamento ACS:

L'apparecchio è in modalità riscaldamento e ACS.

L'apparecchio è in modalità raffreddamento e ACS.

L'apparecchio non sta riscaldando o raffreddando

l'edificio, è attivo solamente il riscaldamento di acqua calda sanitaria e piscina.

13

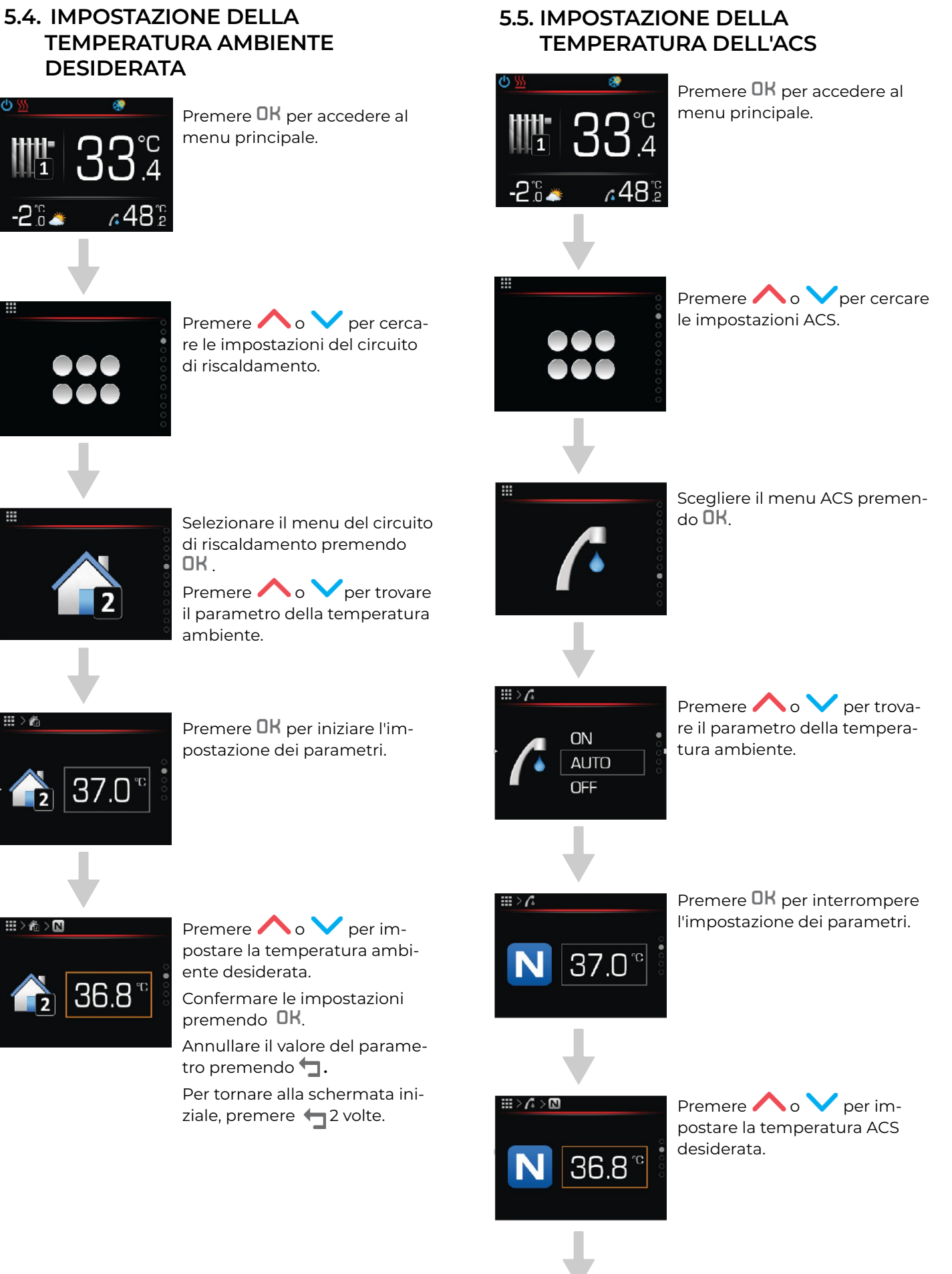

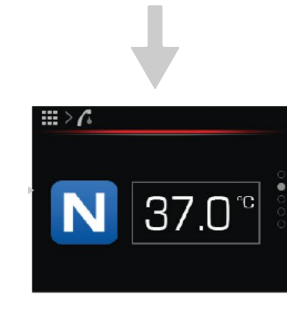

Confermare le impostazioni premendo OK.

Annullare il valore del parametro premendo 👈.

Per tornare alla schermata iniziale, premere 🛨 2 volte.

# **5.6. ATTIVAZIONE DEL RISCALDAMENTO RAPIDO DELL'ACS**

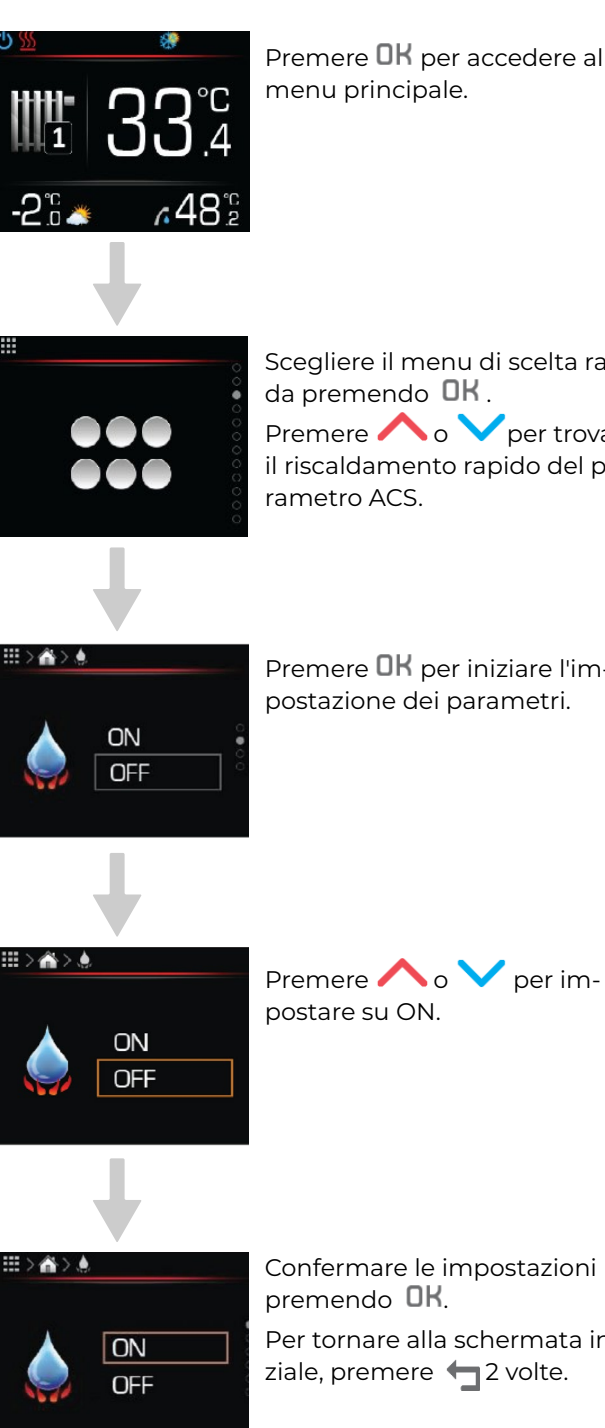

Scegliere il menu di scelta rapida premendo  $\mathbf{DK}$  . Premere o per trovare il riscaldamento rapido del parametro ACS.

Premere **OK** per iniziare l'impostazione dei parametri.

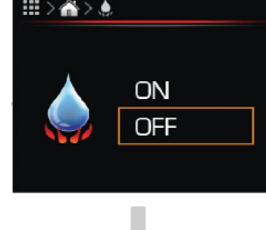

Premere  $\land$  o  $\checkmark$  per impostare su ON.

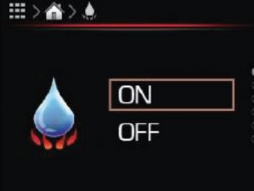

Confermare le impostazioni premendo **OK**. Per tornare alla schermata ini-

ziale, premere 🛨 2 volte.

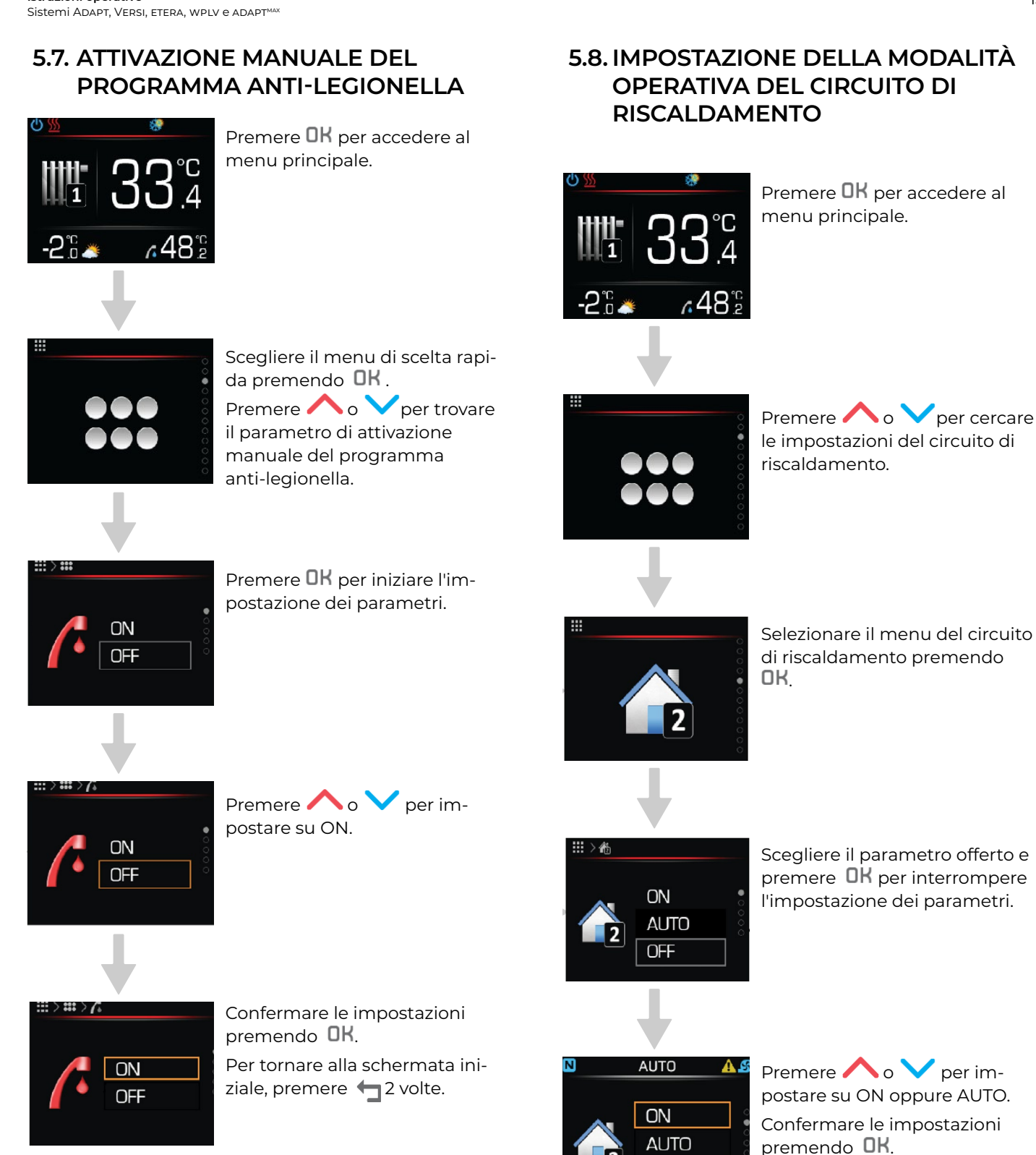

Per tornare alla schermata iniziale, premere 🛨 2 volte.

OFF

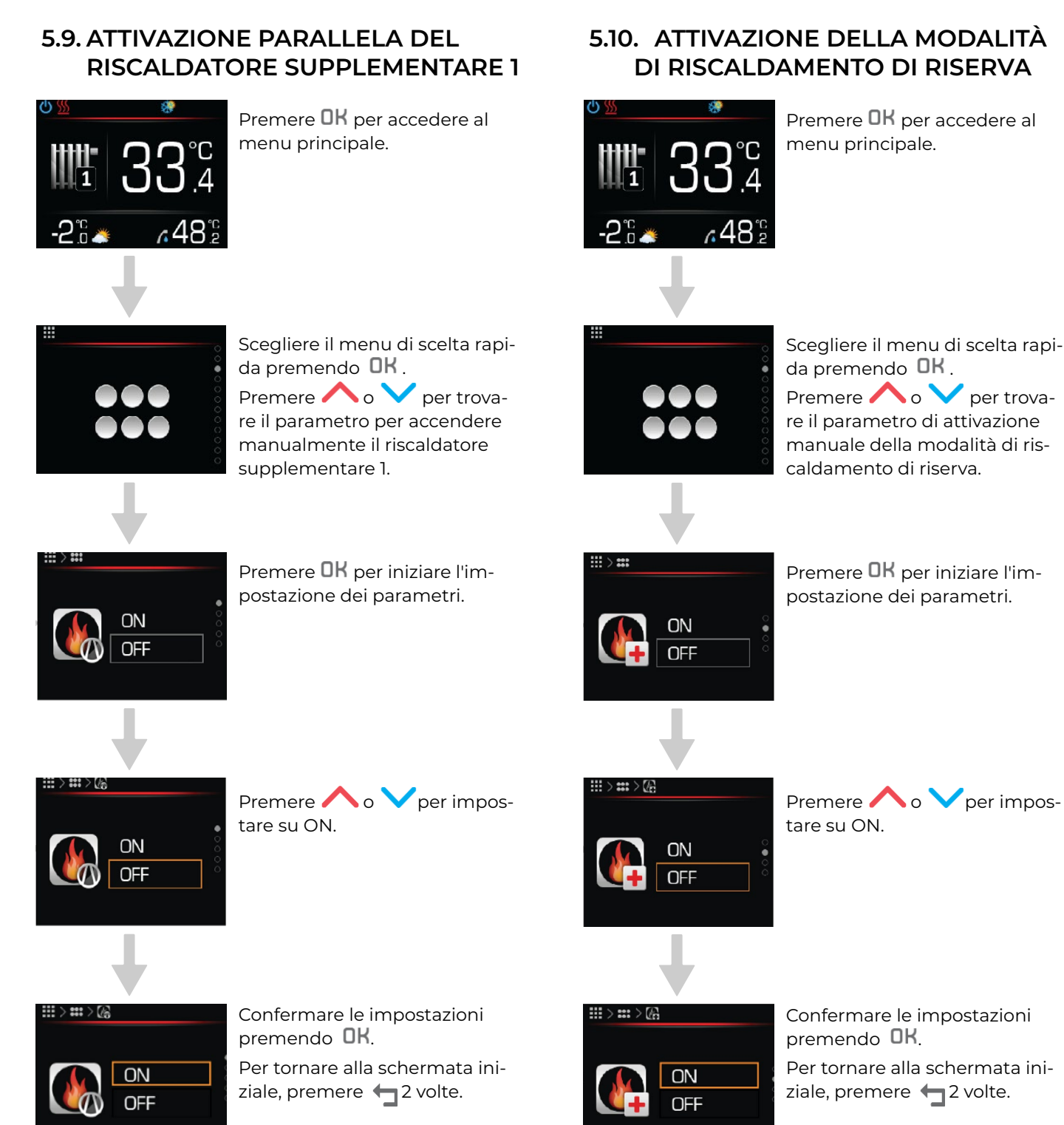

# 6 MENU E PARAMETRI IN MODALITÀ OPERATIVA

# I) NOTA

È possibile impostare varie temperature e modalità operative per circuito di riscaldamento, piscina, serbatoio di accumulo e serbatoio ACS.

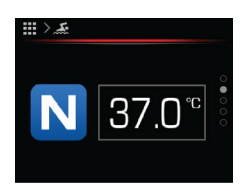

#### NORMALE

La modalità Regolatore normale mantiene la temperatura impostata.

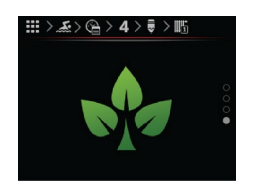

#### ECO

La modalità Regolatore **ECO** mantiene la temperatura al parametro **ECO** impostato inferiore alla temperatura normale.

Per il raffreddamento, la modalità Regolatore **ECO** mantiene la temperatura al parametro ECO impostato superiore alla temperatura normale.

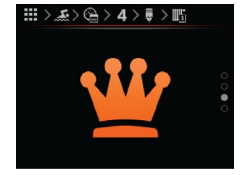

#### **COMFOR**T

La modalità Regolatore **COMFORT** mantiene la temperatura al parametro **COMFORT** impostato inferiore alla temperatura **NORMALE.** 

Per il raffreddamento, la modalità Regolatore **COMFORT** mantiene la temperatura al parametro **COMFORT** impostato superiore alla temperatura normale.

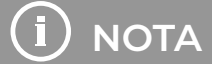

La centralina KT-2A consente parametri di temperatura illimitati e il sistema regola automaticamente la temperatura ai valori consentiti.

Sulla centralina KT-2A vengono visualizzati solo i menu che sono stati attivati nel verbale di messa in servizio.

# 6.1. MENU DI SCELTA RAPIDA

| Scelta rapida    |                                        |                                                                                      |                                                                                  |  |  |  |
|------------------|----------------------------------------|--------------------------------------------------------------------------------------|----------------------------------------------------------------------------------|--|--|--|
| Menu             | Nome del parametro                     | Intervallo dei valori dei parametri                                                  | Nota                                                                             |  |  |  |
| "                | Attiva la modalità<br>vacanza          | <b>ON</b> – Accendere<br><b>OFF</b> – Spegnere                                       | <b>ON</b> – imposta il numero di giorni di<br>vacanza<br>0–999.                  |  |  |  |
|                  | Modalità                               | <ul> <li>Riscaldamento</li> <li>Raffreddamento</li> <li>OFF</li> <li>AUTO</li> </ul> | <b>OFF</b> – viene riscaldata solo l'acqua<br>calda sanitaria (opzione piscina). |  |  |  |
|                  | Riscaldamento rapido<br>ACS            | <b>ON</b> – Accendere<br><b>OFF</b> – Spegnere                                       |                                                                                  |  |  |  |
|                  | Riscaldamento<br>anti-legionella       | <b>ON</b> – Accendere<br><b>OFF</b> – Spegnere                                       | Fino a 67 °C (con riscaldatore<br>elettrico).                                    |  |  |  |
|                  | Circuito riscaldamento<br>piscina      | <b>ON</b> – Accendere<br><b>AUTO</b> – Programma operativo<br><b>OFF</b> – Spegnere  |                                                                                  |  |  |  |
|                  | Attivare fonte<br>supplementare        | <b>ON</b> – Accendere<br><b>OFF</b> – Spegnere                                       | Attivare fonte supplementare.                                                    |  |  |  |
|                  | Attivare fonte<br>supplementare        | <b>ON</b> – Accendere<br><b>OFF</b> – Spegnere                                       | Attivare fonte supplementare.                                                    |  |  |  |
|                  | Accendere la pompa di<br>calore        | <b>ON</b> – Accendere<br><b>OFF</b> – Spegnere                                       |                                                                                  |  |  |  |
|                  | Riempimento del siste-<br>ma con acqua | <b>ON</b> – Accendere<br><b>OFF</b> – Spegnere                                       | Aggiunta di acqua all'impianto di<br>riscaldamento fino a 1,3 bar.               |  |  |  |
| III > III<br>OFF | Attivare pompa di<br>circolazione      | <b>ON</b> – Accendere<br><b>OFF</b> – Spegnere                                       | ON - La pompa di circolazione si<br>accende per 5 minuti.                        |  |  |  |

# **6.2. PANORAMICA DEL SISTEMA**

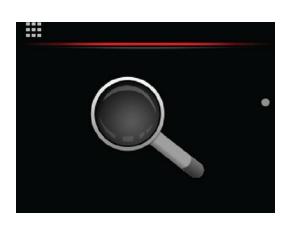

| Menu                                                                                                    | Nome del parametro                          | Intervallo dei valori dei parametri                                                                                                    | Nota                                                                                                    |
|----------------------------------------------------------------------------------------------------|---------------------------------------------|----------------------------------------------------------------------------------------------------|----------------------------------------------------------------------------------------------------|
| ₩><br>888 <sup>5</sup><br>888 <sup>5</sup><br>888 <sup>5</sup><br>888 <sup>5</sup><br>888 <sup>5</sup><br>888 <sup>5</sup> | Temperature della<br>tubazione              | <ul> <li>Temperatura della tubazione di alimentazione</li> <li>Temperatura della tubazione di ritorno</li> <li>Pressione del sistema</li> <li>Pressione del sistema di riscaldamento</li> </ul> | Mostrare la temperatura e la<br>pressione dell'acqua e della<br>fonte.                                                  |
|                                                                                                    | Serbatoio di<br>accumulo                    | 34.0 <sup>°°</sup> Temperatura ambiente<br>36.0 ∎ Temperatura calcolata (desiderata)                                                                                                    | Panoramica dei valori di tempe-<br>ratura del serbatoio di accumulo.                                                    |
| 48.2°°                                                                                                    | Acqua calda<br>sanitaria (ACS)              | <ul> <li>34.0<sup>∞</sup> Temperatura ambiente</li> <li>36.0 I Temperatura calcolata (desiderata)</li> </ul>                                                                                    | Panoramica dei valori di tempe-<br>ratura dell'acqua calda sanitaria.                                                   |
| 37.0 <sup>°°</sup>                                                                                                    | Circuito di<br>riscaldamento 1              | <ul> <li>34.0<sup>°°</sup> Temperatura ambiente</li> <li>36.0 ∎ Temperatura calcolata (desiderata)</li> </ul>                                                                                   | Panoramica dei valori di tem-<br>peratura del circuito di riscalda-<br>mento 1.                                         |
|                                                                                                    | Circuito di<br>riscaldamento 2              | <ul> <li>34.0<sup>°°</sup> Temperatura ambiente</li> <li>36.0 ∎ Temperatura calcolata (desiderata)</li> </ul>                                                                                   | Panoramica dei valori di tem-<br>peratura del circuito di riscalda-<br>mento 2.                                         |
| <sup>IIII</sup> →<br><sup>AUTO</sup><br>33.8°<br>3<br>32.0 II                                                              | Circuito di<br>riscaldamento 3              | 34.0 <sup>°°</sup> Temperatura ambiente<br>36.0 ∎ Temperatura calcolata (desiderata)                                                                                                    | Panoramica dei valori di tem-<br>peratura del circuito di riscalda-<br>mento 3.                                         |
| <sup>III</sup> ><br>Autro<br>4<br>34.0 <sup>°</sup> C<br>4<br>36.0 ∎                                                       | Circuito di<br>riscaldamento 4              | <ul> <li>34.0<sup>°°</sup> Temperatura ambiente</li> <li>36.0 ∎ Temperatura calcolata (desiderata)</li> </ul>                                                                                   | Panoramica dei valori di tem-<br>peratura del circuito di riscalda-<br>mento 4.                                         |
| AUTO 23.0°C<br>OFF                                                                                                    | Piscina                                     | 23.0 <sup>°C</sup> Temperatura effettiva<br>OFF ∎ Spegnere                                                                                                    | Panoramica dei valori di tempe-<br>ratura della piscina.                                                                |
| <sup>■</sup> >≪<br>52.0 <sup>°</sup>                                                                                       | Fonte alternativa                           | Temperatura effettiva                                                                                                    | Panoramica dei valori della tem-<br>peratura della fonte alternativa.                                                   |
|                                                                                                    | Stato della<br>comunicazione del<br>sistema | <b>1</b> ON<br>CONStato WEB<br>Stato collegamento<br>Stato connessione MB                                                                                                    |                                                                                                    |
| ₩><br>* 10.50***<br>\$\frac{1}{50} 15.00***<br>COP 3                                                                       | Panoramica<br>sull'energia                  |                                                                                                    | Panoramica dei valori attuali del<br>consumo elettrico, della capacità<br>di riscaldamento/raffreddamento<br>e del COP. |

# 6.3. ALLARMI DELL'APPARECCHIO

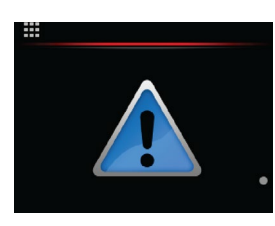

Allarmi dell'apparecchio

Menu

Nome del parametro Intervallo dei valori dei parametri Nota

| <br>Errore          | 2114-b3 do 2335-b8          | È presente un'anomalia di funzionamento<br>La pompa di calore e il sistema di riscalda-<br>mento non funzionano.                                       |
|---------------------|-----------------------------|----------------------------------------------------------------------------------------------------|
| <br>Avvertenza      | 2115-b1 do 2341-b4          | Si è verificata una leggera anomalia<br>operativa. Il sistema di riscaldamento<br>funziona.                                                            |
| Informazioni        | 2117-b13 Spegnimento remoto | Ci sono informazioni relative ad eventi nel<br>funzionamento del sistema di riscalda-<br>mento. Il sistema di riscaldamento funzio-<br>na normalmente. |
| Avvertenza o errore |                             | L'avvertenza o l'errore sono stati corretti.                                                                                                    |

# 6.4. RISCALDAMENTO DEL SERBATOIO DI ACCUMULO

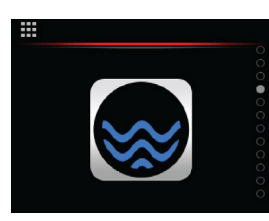

Serbatoio di accumulo

| Menu                   | Nome del parametro                               | Intervallo dei valori dei parametri                                                                                                    | Nota                                                                                |
|------------------------|--------------------------------------------------|----------------------------------------------------------------------------------------------------|-------------------------------------------------------------------------------------|
|                        | Modalità opera-<br>tiva serbatoio di<br>accumulo | <b>ON</b> – Accendere<br><b>AUTO</b> – Programma operativo<br><b>OFF</b> – Spegnere                                                                       |                                                                                     |
| <b>₩&gt;C</b><br>• 3.0 | Modalità ECO<br>del serbatoio di<br>accumulo     | –10 °C/ 0 °C                                                                                                    | <b>ECO</b> abbassamento della temperatu-<br>ra secondo il valore impostato.         |
| ≝>≊<br><b>₩</b> +3.0   | Modalità COMFORT<br>del serbatoio di<br>accumulo | 0 °C/ +10 °C                                                                                                    | <b>COMFORT</b> aumento della tempera-<br>tura secondo il valore impostato.          |
|                        | Impostazione del<br>programma                    | 1–7 giorni<br>0–4 ore                                                                                                    | Programma operativo settimanale.                                                    |
| ≣≥∎<br>15°+ 37.0°C     | Modalità meteo<br>–15 °C                         | Questo valore è impostato solo se la<br>regolazione adattiva è disattivata.<br>Il valore dipende dall'impostazione al<br>momento della messa in servizio. | Impostazione della curva di riscalda-<br>mento a temperatura ambiente di<br>–15 °C. |
| ■>★ 15°+ 27.0°c        | Modalità meteo<br>+15 °C                         | Questo valore è impostato solo se la<br>regolazione adattiva è disattivata.<br>Il valore dipende dall'impostazione al<br>momento della messa in servizio. | Impostazione della curva di riscalda-<br>mento a temperatura ambiente di<br>+15 °C. |

# (i) NOTA

Se la regolazione adattiva è disattivata, il regolatore KSM calcola la temperatura dell'acqua nel serbatoio di accumulo in base alla curva di riscaldamento con temperature di riferimento a –15 °C e +15 °C.

Per il riscaldamento a temperatura costante (indipendentemente dalla temperatura ambientale esterna) impostare entrambi i parametri della curva di riscaldamento a −15 °C e + 15 °C sullo stesso valore.

# 6.5. CIRCUITI DI RISCALDAMENTO CON I TERMOSTATI KT-1 O KT-2A

# $(\mathbf{i})$ nota

Durante il processo di messa in servizio impostare un KT-1 o KT-2A per ciascun circuito di riscaldamento.

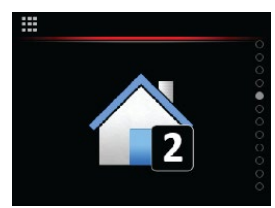

| Circ | uito | di | risca | ldam | ento |
|------|------|----|-------|------|------|
|      |      |    |       |      |      |

| Menu                           | Nome del parametro                                   | Intervallo dei valori dei parametri                                                                                                    | Nota                                                                                                    |
|--------------------------------|------------------------------------------------------|----------------------------------------------------------------------------------------------------|----------------------------------------------------------------------------------------------------|
|                                | Modalità opera-<br>tiva circuito di<br>riscaldamento | <b>ON</b> – Accendere<br><b>AUTO</b> – Programma operativo<br><b>OFF</b> – Spegnere                                                                       |                                                                                                    |
|                                | Temperatura ambi-<br>ente desiderata                 | +17 °C/+27 °C                                                                                                    | Impostare la temperatura ambi-<br>ente desiderata in base alla quale<br>il regolatore KSM calcola la giusta<br>temperatura dell'acqua nel circuito di<br>riscaldamento. |
|                                | Modalità ambiente<br>ECO                             | –10 °C/ 0 °C                                                                                                    | <b>ECO</b> abbassamento della temperatura<br>ambiente secondo il valore impostato.                                                                                      |
| <b>₩&gt;©</b><br><b>₩</b> +3.0 | Modalità ambiente<br>COMFORT                         | 0 °C/+10 °C                                                                                                    | <b>COMFORT</b> aumento della temperatura<br>ambiente secondo il valore impostato.                                                                                       |
|                                | Impostazione del<br>programma                        | 1–7 giorni<br>0 – 24 ore                                                                                                    | Programma operativo settimanale.                                                                                                    |
| ≣>#<br>15°+ 37.0°C             | Modalità meteo<br>–15 °C                             | Questo valore è impostato solo se la<br>regolazione adattiva è disattivata. Il<br>valore dipende dall'impostazione al<br>momento della messa in servizio. | Impostazione della curva di riscalda-<br>mento a temperatura ambiente di<br>–15 °C.                                                                                     |
| III > IE 15° ↓ 27.0 °C         | Modalità meteo<br>+15 °C                             | Questo valore è impostato solo se la<br>regolazione adattiva è disattivata. Il<br>valore dipende dall'impostazione al<br>momento della messa in servizio. | Impostazione della curva di riscalda-<br>mento a temperatura ambiente di<br>+15 °C.                                                                                     |

# (i) NOTA

Se la regolazione adattiva è disattivata, il regolatore KSM calcola la temperatura dell'acqua nel circuito di riscaldamento in base alla curva di riscaldamento con temperature di riferimento a –15 °C e +15 °C.

Per una temperatura dell'acqua costante nell'impianto di riscaldamento, impostare il parametro a -15 °C e a +15 °C sullo stesso valore.

# 6.6. CIRCUITI DI RISCALDAMENTO SENZA I TERMOSTATI KT-1 O KT-2A

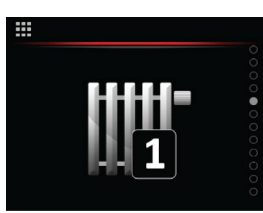

Circuito di riscaldamento

| Menu                               | Nome del parametro                                 | Intervallo dei valori dei parametri                                                                                                    | Nota                                                                                |
|------------------------------------|----------------------------------------------------|----------------------------------------------------------------------------------------------------|-------------------------------------------------------------------------------------|
|                                    | Modalità operativa<br>circuito di<br>riscaldamento | <b>ON</b> – Accendere<br><b>AUTO</b> – Programma operativo<br><b>OFF</b> – Spegnere                                                                       |                                                                                     |
|                                    | Modalità circuito<br>ECO                           | –10 °C/ 0 °C                                                                                                    | <b>ECO</b> abbassamento della temperatura<br>ambiente secondo il valore impostato.  |
| ≝>⊆<br><b>₩</b> +3.0               | Modalità circuito<br>COMFORT                       | 0 °C /+10 °C                                                                                                    | <b>COMFORT</b> aumento della temperatura<br>ambiente secondo il valore impostato.   |
|                                    | Impostazione del<br>programma                      | 1–7 giorni<br>0 – 24 ore                                                                                                    | Programma operativo settimanale.                                                    |
| ≣>∎<br><b>15°</b> ↓ <b>37.0</b> °C | Modalità meteo<br>–15 °C                           | Questo valore è impostato solo se la<br>regolazione adattiva è disattivata.<br>Il valore dipende dall'impostazione<br>al momento della messa in servizio. | Impostazione della curva di riscalda-<br>mento a temperatura ambiente di<br>–15 °C. |
| ≣> <b>≜</b><br><b>≥ 27.0</b> °C    | Modalità meteo<br>+15 °C                           | Questo valore è impostato solo se la<br>regolazione adattiva è disattivata.<br>Il valore dipende dall'impostazione<br>al momento della messa in servizio. | Impostazione della curva di riscalda-<br>mento a temperatura ambiente di<br>+15 °C. |

# (i) NOTA

Se non è presente un termostato KT-1/KT-2A, la regolazione adattiva viene disattivata. Il regolatore KSM calcola la temperatura dell'acqua nel circuito di riscaldamento in base alla curva di riscaldamento con temperature di riferimento a - 15 °C e +15 °C.

Per una temperatura dell'acqua costante nell'impianto di riscaldamento, impostare il parametro a -15 ° C e a + 15 ° C sullo stesso valore.

# 6.7. RISCALDAMENTO DELLA PISCINA

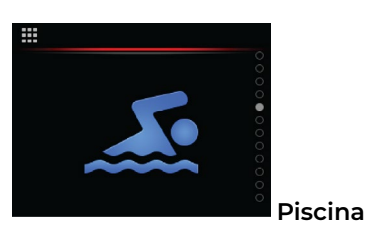

Menu Nome del parametro Intervallo dei valori dei parametri Nota Modalità operativa **ON** – Accendere on Auto circuito di 50 AUTO – Programma operativo OFF riscaldamento **OFF** – Spegnere pscina Impostazione della Impostare la temperatura desiderata 37.0 Ν temperatura del Da +15 °C a 40 °C dell'acqua della piscina. circuito piscina Modalità piscina ECO abbassamento della temperatura - 3.0 -10 °C/ 0 °C della piscina secondo il valore impostato. ECO Modalità piscina **COMFORT** aumento della temperatura +3.0 0 °C /+10 °C COMFORT della piscina secondo il valore impostato. Impostazione del 1–7 giorni Programma operativo settimanale. programma 0–24 ore

# 6.8. VISUALIZZAZIONE DEL PROGRAMMA DEL CIRCUITO DI RISCALDAMENTO

Il programma consente fino a 6 transizioni di temperatura dell'ambiente o dell'acqua in un unico giorno.

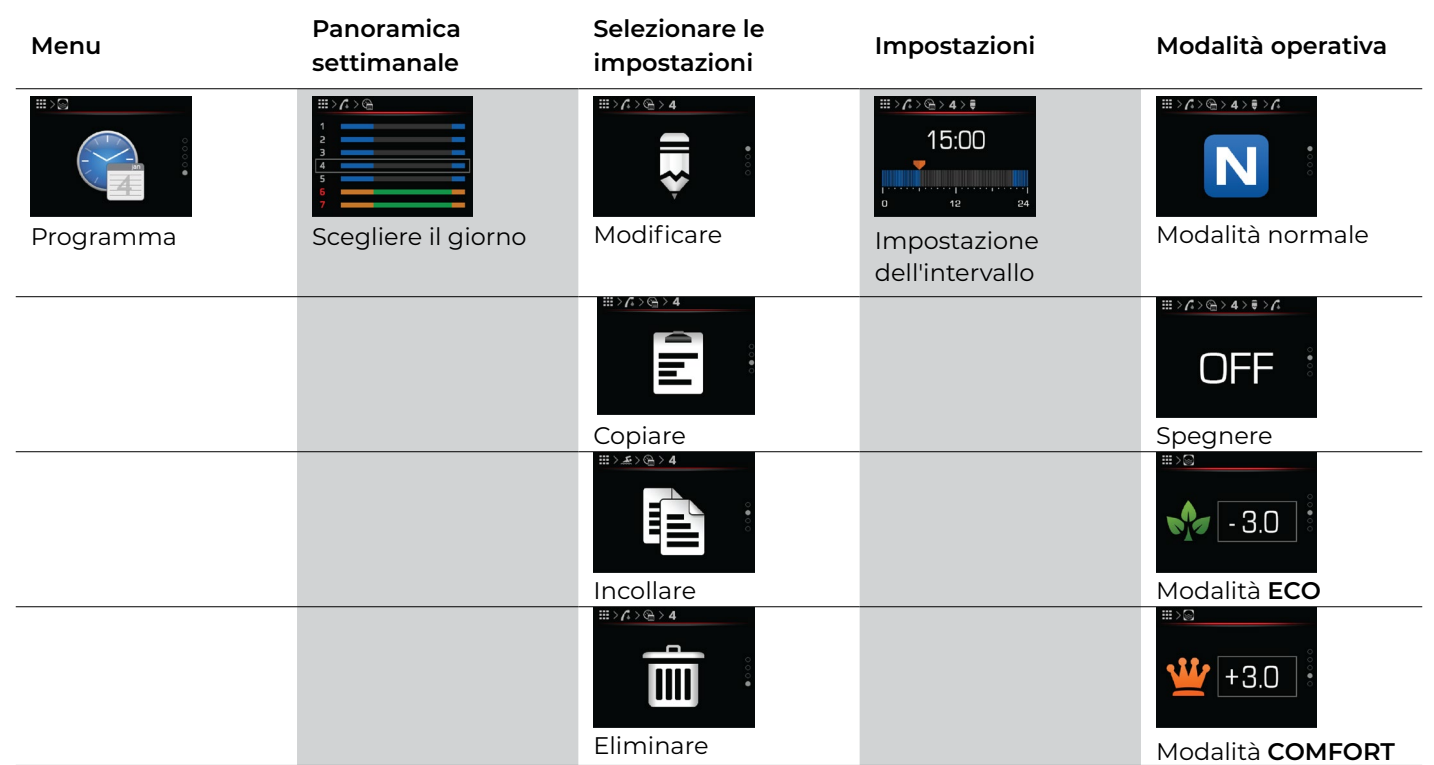

È possibile impostare programmi operativi per:

- circuiti di riscaldamento 1 4,
- circuito di riscaldamento del serbatoio di accumulo,
- circuito di riscaldamento della piscina.

# 6.9. ACQUA CALDA SANITARIA (ACS)

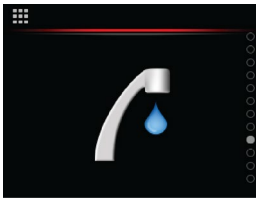

Acqua calda sanitaria (ACS)

| Menu                                 | Nome del parametro               | Intervallo dei valori dei parametri                                                 | Nota                                                                       |
|--------------------------------------|----------------------------------|-------------------------------------------------------------------------------------|----------------------------------------------------------------------------|
|                                      | Modalità di<br>riscaldamento ACS | <b>ON</b> – Accendere<br><b>AUTO</b> – Programma operativo<br><b>OFF</b> – Spegnere |                                                                            |
| "⇒∕a<br><b>N</b> 37.0°° <sup>§</sup> | Temperatura ACS<br>desiderata    | +25 °C/+55 °C                                                                       | Impostare la temperatura dell'acqua nel ser-<br>batoio ACS.                |
|                                      | Riscaldamento<br>ACS ECO         | –10 °C/+10 °C                                                                       | <b>ECO</b> abbassamento della temperatura ACS secondo il valore impostato. |
| <u>₩</u> +3.0 •                      | COMFORT<br>Riscaldamento<br>ACS  | –10 °C/+10 °C                                                                       | <b>COMFORT</b> aumento della temperatura ACS secondo il valore impostato.  |
|                                      | Impostazione del<br>programma    | 1–7 giorni<br>0–24 ore                                                              | Programma operativo settimanale.                                           |

### 6.9.1. IMPOSTAZIONE DEL RISCALDAMENTO ANTI-LEGIONELLA

L'impostazione e l'attivazione di una funzione richiede 3 parametri:

| Menu | Nome del parametro                                  | Intervallo dei valori dei parametri | Nota                                                                                                    |
|------|-----------------------------------------------------|-------------------------------------|----------------------------------------------------------------------------------------------------|
|      | Temperatura di<br>riscaldamento anti-<br>legionella | 60–75 °C                            | L'acqua a una temperatura di 75 °C eli-<br>mina la legionella in 10 minuti, mentre<br>l'acqua a 60 °C la elimina in 25 minuti.                 |
|      | Intervallo                                          | 0–99 giorni                         | Attivare la funzione inserendo il periodo<br>di riscaldamento. Disattivare la funzione<br>impostando il periodo di riscaldamento<br>da 24 a 0. |
|      | Inizio del<br>riscaldamento                         | 00:00–24:00                         | La modifica dell'ora di avvio imposta l'ini-<br>zio del riscaldamento.                                                                         |

### 6.10. ACS CIRCOLANTE

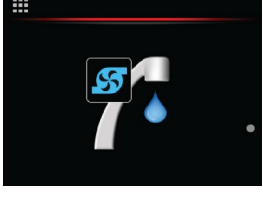

ACS circolante

| Menu | Nome del parametro | Intervallo dei valori dei parametri | Nota                                      |
|------|--------------------|-------------------------------------|-------------------------------------------|
|      | Impostazione del   | 1–7 giorni                          | Il programma consente fino a 6 transizio- |
|      | programma          | 0–24 ore                            | ni di temperatura al giorno.              |

### 6.10.1. IMPOSTAZIONE DEL PROGRAMMA PER L'ACS CIRCOLANTE

Il programma consente fino a 6 transizioni di temperatura dell'ambiente o dell'acqua al giorno, tutti i giorni della settimana.

| Menu      | Panoramica<br>settimanale                                             | Selezionare le<br>impostazioni | Impostazioni                    | Modalità operativa                          |
|-----------|-----------------------------------------------------------------------|--------------------------------|---------------------------------|---------------------------------------------|
|           | III > f +> Ge       1       2       3       4       5       6       7 | ₩> <u>Λ</u> > <u>@</u> >4      | 15:00<br>12 224                 |                                             |
| Programma | Scegliere il giorno                                                   | Modificare                     | Impostazione<br>dell'intervallo | Attiva la circolazione in modalità NORMALE. |
|           |                                                                       |                                |                                 |                                             |
|           |                                                                       | Copiare                        |                                 | Disattivare la circolazione.                |
|           |                                                                       |                                |                                 |                                             |
|           |                                                                       | Eliminare                      |                                 |                                             |

# 6.11.MENU MODALITÀ OPERATIVA

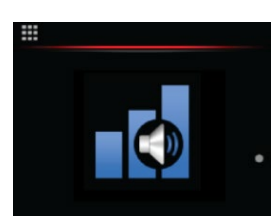

Funktionsart der Anlage

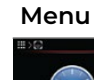

Nome del parametro

Intervallo dei valori dei parametri Nota

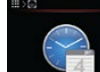

Impostazione del

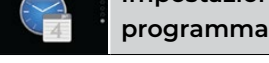

# NOTA

Modalità boost: l'apparecchio è più potente, meno efficiente e più rumoroso.

Modalità ottimale: l'apparecchio è ottimizzato in termini di potenza termica, rumorosità ed efficienza.

0 Modalità silenziosa: l'apparecchio è più silenzioso e meno potente.

Gli apparecchi WPLV non supportano il funzionamento in modalità Boost.

### 6.11.1. IMPOSTAZIONE DELLA MODALITÀ OPERATIVA DELL'APPARECCHIO

Il programma consente fino a 6 diverse modalità operative in un solo giorno, tutti i giorni della settimana.

| Menu      | Panoramica<br>settimanale | Selezionare le<br>impostazioni | Impostazioni                    | Modalità operativa  |
|-----------|---------------------------|--------------------------------|---------------------------------|---------------------|
| #>S       |                           |                                | #>/(:>@>4>€<br>15:00<br>0 12 24 | •                   |
| Programma | Scegliere il giorno       | Modificare                     | Impostazione dell'intervallo    | Modalità ottimale   |
|           |                           | Copiare                        |                                 | Modalità silenziosa |
|           |                           | Incollare                      |                                 | Modalità boost      |
|           |                           | Eliminare                      |                                 |                     |

# 6.12. MENU SOLARE (BIOMASSA)

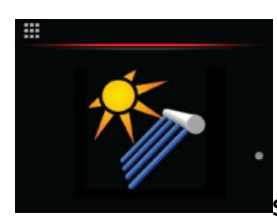

Solarquelle (Biomasse)

#### Intervallo dei valori dei parametri Nota

| Menu | Nome del parametro                                  | Intervallo dei valori dei parametri Nota |                                                           |  |
|------|-----------------------------------------------------|------------------------------------------|-----------------------------------------------------------|--|
|      | Temperatura ACS desiderata                          | +20 °C/ +80 °C                           | Impostare la temperatura dell'acqua<br>nel serbatoio ACS. |  |
|      | Temperatura dell'accumulatore<br>tampone desiderata | +20 °C / +80 °C                          | Impostare la temperatura dell'acqua<br>nel serbatoio ACS. |  |
| -    |                                                     |                                          | 1/-19-45-6/14-04                                          |  |

# 6.13. MENU IMPOSTAZIONI

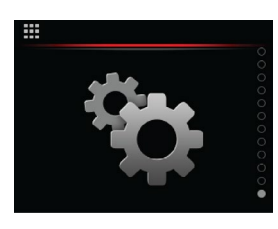

Impostazioni

| Menu                                            | Nome del parametro                                 | Intervallo dei valori dei parametri             | Nota                                                                                                    |
|-------------------------------------------------|----------------------------------------------------|-------------------------------------------------|----------------------------------------------------------------------------------------------------|
| = + .<br>- + .                                  | Scostamento della<br>temperatura                   | -4 °C/+4 °C                                     |                                                                                                    |
| ==> % > > ==<br>世世<br>世世<br>世世<br>正世<br>COMFORT | Modalità operativa<br>circuito di<br>riscaldamento | ECO<br>AUTO<br>COMFORT                          | Modalità operativa circuito di riscalda-<br>mento generale.                                                                     |
|                                                 |                                                    | <b>ON</b> – commutazione automatica             | <b>ON</b> – commutazione automatica tra ris-<br>caldamento e raffreddamento.                                                    |
|                                                 | Commutazione delle<br>modalità operative           | OFF – disattivare la commutazione<br>automatica | Se si disattiva la commutazione automa-<br>tica, è necessario assicurarsi di cambiare<br>manualmente le modalità.               |
|                                                 | Asciugatura del<br>massetto                        | <b>ON</b> – Accendere<br><b>OFF</b> – Spegnere  | Programma di asciugatura del massetto.                                                                                          |
| ≝> <sup>1</sup> 0<br>2.0 <sup>bar</sup> ీ       | Pressione<br>dell'impianto di<br>riscaldamento     | 1 – 1,3 bar                                     | La pressione del sistema di riscaldamen-<br>to può essere max. 2,5 bar.                                                         |
| iii ≻to > bu<br>Auto 1 OFF                      | Circuito curva<br>adattiva 1                       | <b>ON</b> – Accendere<br><b>OFF</b> – Spegnere  | La regolazione adattiva si disattiva<br>automaticamente se impostata in qu-<br>esto modo al momento della messa in<br>servizio. |
|                                                 | Circuito curva<br>adattiva 2                       | <b>ON</b> – Accendere<br><b>OFF</b> – Spegnere  | La regolazione adattiva si disattiva<br>automaticamente se impostata in qu-<br>esto modo al momento della messa in<br>servizio. |
| ₩>%>>bs<br>ON<br>AUTO 3 OFF                     | Circuito curva<br>adattiva 3                       | <b>ON</b> – Accendere<br><b>OFF</b> – Spegnere  | La regolazione adattiva si disattiva<br>automaticamente se impostata in qu-<br>esto modo al momento della messa in<br>servizio. |
| ≣>%>>ba<br>ON<br>AUTO 4 OFF                     | Circuito curva<br>adattiva 4                       | <b>ON</b> – Accendere<br><b>OFF</b> – Spegnere  | La regolazione adattiva si disattiva<br>automaticamente se impostata in qu-<br>esto modo al momento della messa in<br>servizio. |
|                                                 | Pressione della fonte                              | 0,8–1,3 bar                                     | La pressione nel sistema di riscaldamen-<br>to può essere al massimo di 2,5 bar.                                                |

# 6.14. IMPOSTAZIONE DEL REGOLATORE

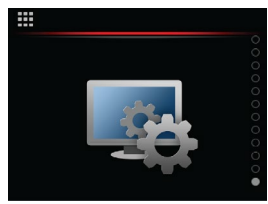

Impostazioni del regolatore

| Menu         | Nome del parametro                       | Intervallo dei valori dei parametri                                      | Nota                                                 |
|--------------|------------------------------------------|--------------------------------------------------------------------------|------------------------------------------------------|
|              | Impostazione dell'ora                    | 0–24 ore                                                                 | Impostazione dell'ora.                               |
|              | Impostazione della<br>data               | 1–31 giorni<br>1–12 mesi                                                 | Impostazione della data.                             |
|              | Impostazione della<br>Iuminosità         | 0–100 %                                                                  | Vedere Tabella 1.                                    |
|              | Impostazione della<br>modalità notturna. | <b>ON</b> – Accendere<br><b>OFF</b> – Spegnere                           | Vedere Tabella 2.                                    |
| . <b>N</b> E | Impostazioni del<br>cloud                | Generazione di un codice di regi-<br>strazione<br>(cloud.KRONOTERM.com). |                                                      |
|              | Impostazioni della<br>rete               |                                                                          | Vedere capitolo 6.13.1.                              |
| 1 ·          | Informazioni di<br>sistema               | Informazioni sul regolatore                                              | Vedere capitolo 6.13.1.                              |
|              | Impostazioni<br>avanzate                 | Accesso al menu di servizio                                              | Accesso consentito solo al personale<br>autorizzato. |

### 6.14.1. IMPOSTAZIONI DELLA RETE

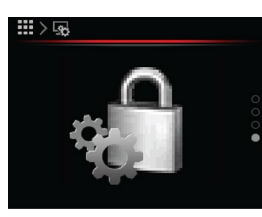

Impostazioni della rete

| Menu                        | Nome del parametro | Intervallo dei valori dei parametri            | Nota |
|-----------------------------|--------------------|------------------------------------------------|------|
| ⊞)53)63 12 22<br>DHCP OFF • | Impostazione DHCP  | <b>ON</b> – Accendere<br><b>OFF</b> – Spegnere |      |

| ₩>©>©>>> 12 @<br>                       | Impostazione IP             |  |
|-----------------------------------------|-----------------------------|--|
| ⊞>©;>©; 13 ©<br>MASK<br>255 255 255 0   | Maschera di<br>impostazione |  |
| ₩> 50 > 10 13 22<br>GATEWAY<br>10 0 0 1 | Impostazione<br>GATEWAY     |  |
| II) ⊕) € I) €<br>DNS 1<br>10 0 0 10     | Impostazione DNS1           |  |
| 10 0 0 10                               | Impostazione DNS2           |  |

### 6.14.2. INFORMAZIONI DI SISTEMA

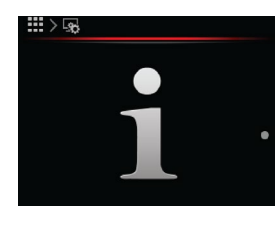

#### Informazioni di sistema

| Menu               | Nome del parametro                   | Intervallo dei valori dei parametri | Nota                                           |
|--------------------|--------------------------------------|-------------------------------------|------------------------------------------------|
|                    | Informazioni sul<br>regolatore KT-2A |                                     |                                                |
|                    | Informazioni KSM                     |                                     |                                                |
| ₩>\$>i<br>WEB<br>3 | Informazioni sul<br>modulo WEB       |                                     |                                                |
|                    | Ore operative                        |                                     | Distinguiamo tra ore operative e<br>contatori. |
| بهرنا<br>بهرنا     | Accesso servizio                     |                                     |                                                |

#### 6.14.2.1. ORE OPERATIVE

A seconda dei parametri di avvio impostati, il vostro sistema registra diverse ore di funzionamento e contatori di avvii dall'avvio del sistema. Il contatore "Numero di scongelamenti" si reimposta ogni 24 ore.

### Ore operative:

#### Visualizzazione

| su KT-2A               | Descrizione                                       |
|------------------------|---------------------------------------------------|
| Compressor             | Il compressore funziona durante                   |
| – cooling:             | il raffreddamento                                 |
| Compressor             | Il compressore funziona durante                   |
| – heating:             | il riscaldamento                                  |
| Compressor – wa-       | Il compressore funziona durante                   |
| ter heater:            | il riscaldamento ACS                              |
| Main circulation pump: | La pompa di circolazione princi-<br>pale funziona |
| Circulation pump       | La pompa di circolazione                          |
| – water heater:        | dell'acqua ACS è in funzione                      |
| Second source 1:       | La fonte aggiuntiva l funziona                    |
| Second source 2:       | La fonte aggiuntiva 2 funziona                    |

#### Contatori:

| Visualizzazione su KT-2A             | Descrizione                                                     |
|--------------------------------------|-----------------------------------------------------------------|
| Compressor start-ups<br>– heating:   | Il compressore è acceso<br>- riscaldamento                      |
| Compressor start-ups<br>– cooling:   | Il compressore è acceso<br>- raffreddamento                     |
| Compressor start-ups<br>– household: | Il compressore è acceso<br>- ACS                                |
| Compressor - daily                   | Non una funzione                                                |
| Number of defrostings:               | Numero di<br>scongelamenti                                      |
| Thermal energy                       | L'energia termica<br>prodotta                                   |
| Electrical energy heating mode       | Energia elettrica<br>utilizzata in modalità di<br>riscaldamento |
| SCOP                                 | SCOP                                                            |
| Pumped ground water                  | Quantità di falda<br>acquifera sovrapompata                     |

#### 6.14.2.2. ACCESSO DI SERVIZIO

Per il supporto tecnico remoto tramite telefono, è necessario fornire al tecnico dell'assistenza (**ID servicer**) il codice temporaneo (**PINZ**) o permanente (**PINS**) di 4 cifre per accedere al sistema.

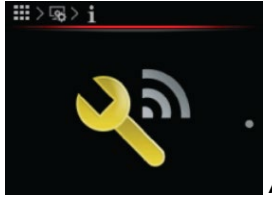

Accesso di servizio

Menu Nome del parametro

ro

Nota

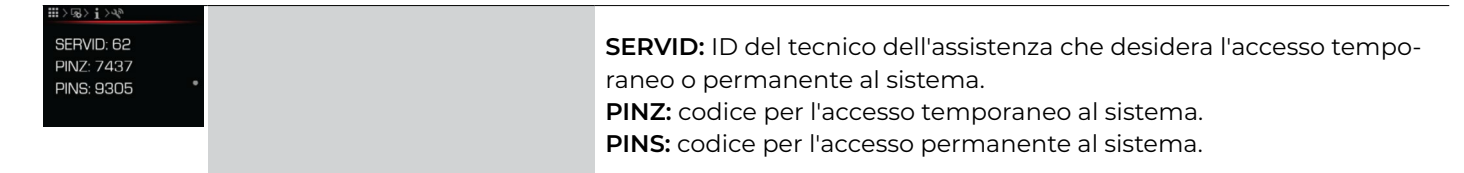

# 7 CURVA DI RISCALDAMENTO

Il regolatore KSM regola la temperatura dell'acqua di riscaldamento (serbatoio di accumulo, circuito di riscaldamento) in base alla temperatura corrente dell'aria esterna. Nel caso in cui si installi anche un KT-1 o KT-2A, anche la temperatura ambiente viene presa in considerazione per il calcolo.

Più bassa è la temperatura esterna, maggiore è la perdita di calore e per compensare questa perdita la temperatura dell'acqua di riscaldamento deve essere più alta.

Maggiore è la temperatura esterna, minore è la perdita di calore e per compensare la differenza la temperatura dell'acqua di riscaldamento deve essere inferiore.

La pendenza della curva di riscaldamento è impostata su 2 punti. Il primo applica una temperatura esterna di -15 °C e l'altro +15 °C. Per il raffreddamento, questi punti di riferimento sono +20 °C e +40 °C.

| Menu                     | Nome del parametro       | Intervallo dei valori dei parametri                                                                                  | Nota                                                                                                    |
|--------------------------|--------------------------|----------------------------------------------------------------------------------------------------|----------------------------------------------------------------------------------------------------|
| ₩ > ₩5<br>-15° → 37.0 °C | Modalità meteo<br>−15 °C | Questo valore viene impostato in<br>base al sistema di riscaldamento<br>(pavimento, radiatore, convezione,<br>ecc.). | Il valore del parametro è la tempera-<br>tura dell'acqua di riscaldamento in<br>base alla temperatura dell'aria esterna<br>di riferimento di -15 °C. Impostare qu-<br>esto valore per abbinare il sistema di<br>riscaldamento (pavimento, radiatore,<br>convezione, ecc.).<br>Se l'aria esterna è inferiore a 0 °C (ad<br>es7 °C) ed è freddo all'interno, au-<br>mentare il valore del parametro della<br>modalità meteo -15 C.Al contrario, se<br>all'interno è troppo caldo, ridurre qu-<br>esto parametro.                                  |
|                          | Modalità meteo<br>+15 °C | Impostare questo valore in base<br>al sistema di riscaldamento (pa-<br>vimento, radiatore, convezione,<br>ecc.).     | Il valore del parametro è la tempera-<br>tura dell'acqua di riscaldamento in<br>base alla temperatura dell'aria esterna<br>di riferimento di +15 °C. Impostare qu-<br>esto valore per abbinare il sistema di<br>riscaldamento (pavimento, radiatore,<br>convezione, ecc.).<br>Se l'aria esterna è superiore 0 °C (es.<br>+7 °C) e all'interno è freddo, aumen-<br>tare il valore del parametro della<br>modalità meteo a +15 °C di tempera-<br>tura dell'acqua. Al contrario, se all'in-<br>terno fa troppo caldo, ridurre questo<br>parametro. |

# I) NOTA

L'impostazione di fabbrica della curva di riscaldamento a +15 °C (-15 °C) per il serbatoio di accumulo e il circuito di riscaldamento può essere modificata nelle impostazioni del serbatoio di accumulo e del circuito di riscaldamento. La curva adattiva deve essere disattivata per impostare questi parametri.

### 8 IMPOSTAZIONE DEL PROGRAMMA

### 8.1. MODALITÀ

La modalità operativa di elementi specifici del sistema di riscaldamento (riscaldamento, raffreddamento, circuiti 1, 2, 3 e 4, acqua calda sanitaria, piscina, modalità silenziosa e circolazione) può essere regolata in base all'ora utilizzando la funzione di pianificazione.

È possibile impostare 4 modalità per riscaldamento, raffreddamento, circuiti misti, riscaldamento ACS e riscaldamento della piscina:

- OFF: il riscaldamento/raffreddamento è disattivato.
- **Normale**: che si tratti di riscaldamento o raffreddamento, il regolatore mantiene la temperatura desiderata.
- ECO: in questa modalità il regolatore mantiene la temperatura al parametro ECO impostato inferiore alla temperatura normale. Per il raffreddamento in questa modalità, il regolatore mantiene la temperatura al parametro ECO impostato superiore alla temperatura normale.
- **COMFORT**: in questa modalità il regolatore mantiene la temperatura al parametro **COMFORT** impostato superiore alla temperatura normale. Per il raffreddamento in questa modalità, il regolatore mantiene la temperatura al parametro **COMFORT** impostato inferiore alla temperatura normale

È possibile impostare due modalità operative per la circolazione dell'acqua calda sanitaria:

- OFF: la pompa di circolazione è spenta
- CIRCOLAZIONE: la pompa di circolazione è accesa

### 8.2. IMPOSTAZIONE DEL PROGRAMMA

# (İ) NOTA

Consigliamo di impostare i programmi online all'indirizzo cloud.KRONOTERM.com o con l'app mobile. Leggere le istruzioni per l'uso della nostra interfaccia cloud.

Il programma consente fino a 6 transizioni di temperatura in un solo giorno, tutti i giorni della settimana.

# Ecco un esempio di come impostare la temperatura desiderata:

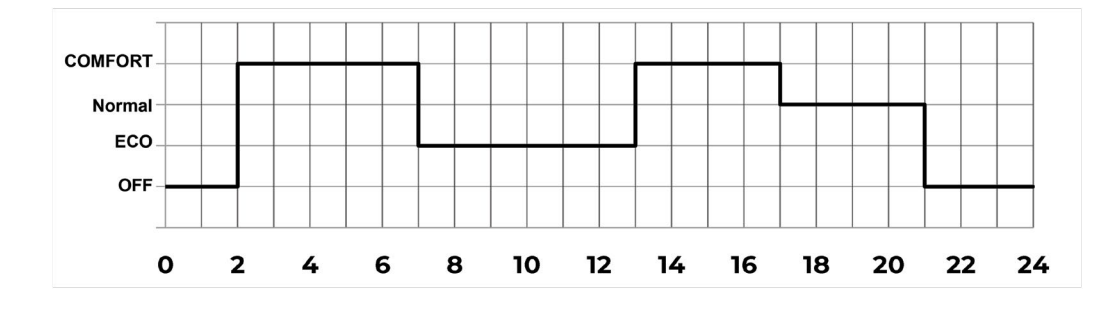

| 2:00  | Il riscaldamento in modalità <b>COMFORT</b> si accende (la temperatura è superiore del valore <b>COMFORT</b> rispetto alla temperatura <b>NORMALE</b> ). |
|-------|----------------------------------------------------------------------------------------------------|
| 7:00  | Il riscaldamento passa alla modalità <b>ECO</b> (la temperatura è inferiore del valore <b>ECO</b> rispetto alla temperatu-<br>ra <b>NORMALE</b> ).       |
| 13:00 | Il riscaldamento ritorna su COMFORT.                                                                                                    |
| 17:00 | Il riscaldamento passa alla modalità <b>NORMALE</b> (la temperatura viene mantenuta al valore impostato per <b>NORMALE</b> ).                            |
| 21:00 | Il riscaldamento è spento.                                                                                                    |

#### Ecco un esempio di impostazione delle programamzioni:

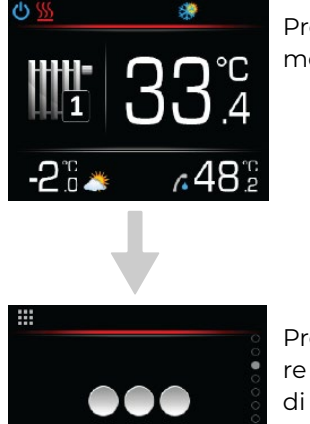

Premere **OK** per accedere al menu principale.

Premere 🔨 o 💙 per cercare le impostazioni del circuito di riscaldamento.

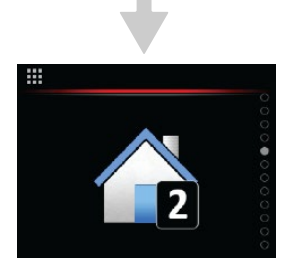

Selezionare il menu del circuito di riscaldamento premendo OK

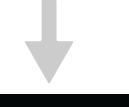

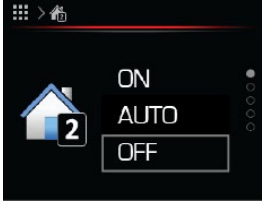

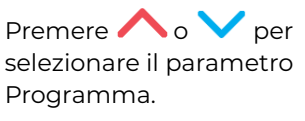

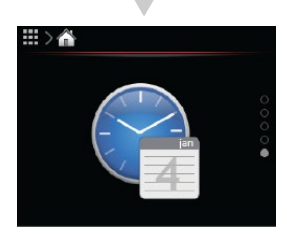

Confermare le impostazioni premendo **OK**.

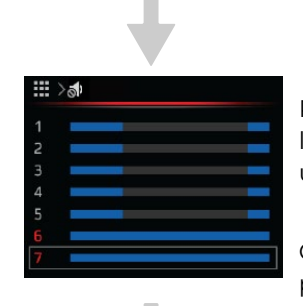

PPremere  $\bigwedge$  o  $\bigvee$  per scegliere un giorno per impostare un programma.

Confermare le impostazioni premendo **OK** .

#### \*Copiare i programmi

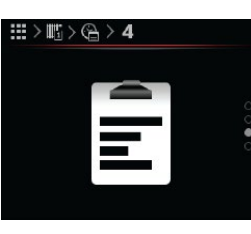

Premere  $\land$  o  $\lor$  per selezionare il parametro da copiare.

Confermare le impostazioni premendo **DK**.

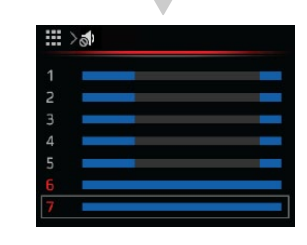

Premere  $\land$  o  $\checkmark$  per selezionare il giorno in cui copiare il parametro.

Confermare le impostazioni premendo **DK** .

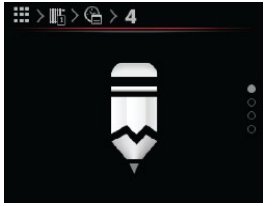

Premere  $\land$  o  $\checkmark$  per selezionare il parametro Modificare. Seguire le istruzioni riportate in basso per copiare un programma.

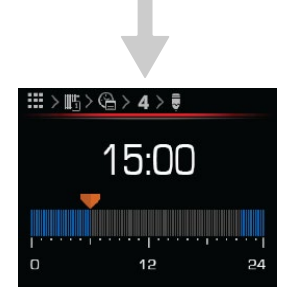

Premere o per impostare l'ora del programma. Confermare le impostazioni premendo **OK**.

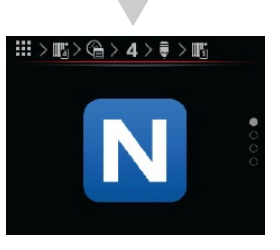

Premere  $\land$  o  $\checkmark$  per scegliere la modalità operativa NORMALE, ECO, OFF oppure COMFORT.

Confermare le impostazioni premendo **OK** .

Per tornare alla schermata iniziale, premere 🕤

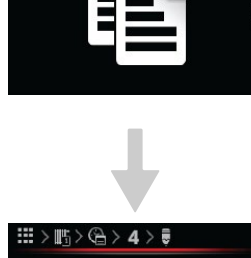

Premere o per scegliere incollare.

Confermare le impostazioni premendo **DK** .

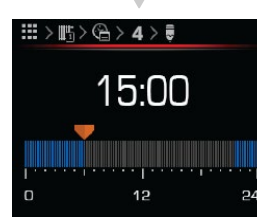

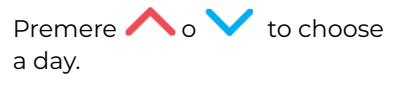

Confermare le impostazioni premendo **DK**.

Per tornare alla schermata iniziale, premere 📹

### 9 PROGRAMMA DI ASCIUGATURA DEL MASSETTO

L'impostazione e l'attivazione del programma di asciugatura del massetto sono descritte nel protocollo di messa in servizio. Durante la messa in servizio il tecnico imposterà, accenderà, regolerà se necessario e illustrerà il programma.

### 10 PROGRAMMA VACANZA

Il programma si avvia attivandolo sull'interruttore KT-2A e impostando il numero dei giorni di vacanza desiderati. Un giorno prima della fine del programma si attiva il preriscaldamento dell'acqua calda sanitaria. Segue l'attivazione delle funzioni di riscaldamento, raffrescamento o piscina.

# (İ) NOTA

All'attivazione del programma per un giorno solo non corrisponde alcuna funzione.

Nella modalità di riscaldamento, la temperatura dell'acqua presente nel sistema scende fino a raggiungere la temperatura della modalità di funzionamento anticongelamento (PZ). Il riscaldamento dell'acqua sanitaria e della piscina viene disattivato.

Nella modalità di raffrescamento vengono disattivati il raffrescamento e il riscaldamento dell'acqua sanitaria e della piscina.

### 11 RISCALDATORE SUPPLEMENTARE

Il regolatore KSM consente 2 riscaldatori supplementari.

- Il riscaldatore supplementare un riscaldatore elettrico a flusso incorporato, che viene utilizzato in caso di guasto della pompa di calore oppure se è necessario calore aggiuntivo per riscaldare il sistema.
- Il riscaldatore supplementare 2 è un riscaldatore esterno elettrico, a gas o a gasolio, che può essere utilizzato come generatore di calore aggiuntivo nel sistema di riscaldamento.

Un tecnico autorizzato per la messa in servizio imposta il riscaldatore supplementare 1 e 2.

Accendere manualmente il riscaldatore supplementare nel menu di scelta rapida sulla KT-2A o sull'app HomeCloud web e mobile. Il riscaldatore supplementare si accende automaticamente se necessario. In modalità di riserva il riscaldatore supplementare 1 è acceso.

# 12 MODALITÀ ANTIGELO

In caso di errore e il sistema è in modalità standby, la pompa di calore passa alla modalità antigelo. In questa modalità l'acqua nell'impianto di riscaldamento è limitata alla temperatura minima.

Il riscaldatore supplementare l viene sempre utilizzato in modalità antigelo.

### 13 ERRORI, AVVERTENZE E NOTIFICHE

# (İ) NOTA

Vedere le istruzioni per il collegamento del modulo Vedere le istruzioni per il collegamento del modulo web

Vedere le istruzioni per l'utilizzo dell'interfaccia web.

# (i) NOTA

Vedere le istruzioni per il collegamento del modulo web

Vedere le istruzioni per l'utilizzo dell'interfaccia web.

Il servizio di telecontrollo della pompa di calore e dell'impianto di riscaldamento Cloud.KRONOTERM. com è in fase di test ed è completamente gratuito.

Le informazioni sono di natura esclusivamente informativa e la società Kronoterm d.o.o. non ne garantisce l'accuratezza. Inoltre, Kronoterm d.o.o. non è responsabile per malfunzionamenti del sistema, nonché per potenziali danni al cliente che prende decisioni basate su queste informazioni.

Kronoterm d.o.o. non è inoltre responsabile per incapacità d'uso, interruzioni o malfunzionamenti del servizio web Cloud.KRONOTERM.com.

Il servizio sarà disponibile per tutti fino a quando sarà fornito dall'azienda Kronoterm d.o.o.

Nel caso in cui Kronoterm d.o.o. per qualsiasi motivo temporaneo o permanente non possa più fornire il servizio, gli utenti non potranno presentare reclami derivanti da questo servizio in relazione alla società Kronoterm d.o.o. per la configurazione di un altro servizio equivalente.

Il fornitore del servizio si riserva il diritto di aggiornare il software o di effettuare determinate regolazioni e impostazioni fondamentali per un corretto ed efficace funzionamento dell'apparecchio tramite il servizio Home Cloud senza preavviso per l'utente.

# 14 ERRORI, AVVERTENZE E NOTIFICHE

Nel menu degli allarmi verrà visualizzato un elenco di guasti, avvertenze e notifiche che si presentano durante il funzionamento del dispositivo.

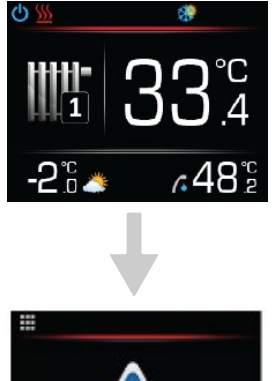

Premere **OK** per accedere al menu.

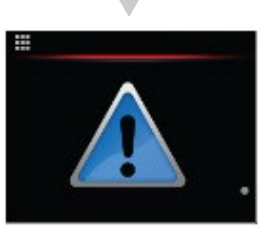

Scegliere il menu diagnostico disponibile premendo **OK**.

Si aprirà il seguente menu secondario. Quando si effettua una selezione, verrà visualizzato il codice per guasti, avvertenze e notifiche.

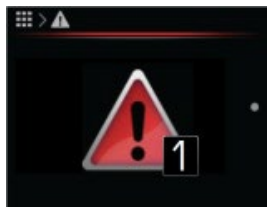

#### Errore:

Si è verificato un errore che ha spento l'intero sistema.

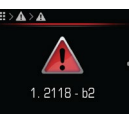

Codice di errore:

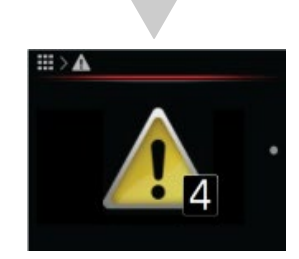

Avvertenza: si è verificata un'avvertenza che non ha spento il sistema.

Codice di avvertenza:

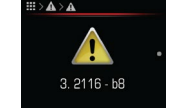

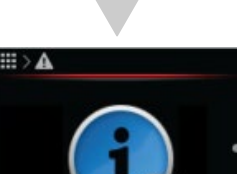

Notifica: durante il funzionamento dell'apparecchio sono state fornite informazioni importanti. Codice di notifica:

2. 5051

# 14.1. DISPLAY

Tutti i guasti, le avvertenze e le notifiche vengono visualizzati come un codice composto da un numero di 4 cifre e una combinazione di lettere/numeri di 2 cifre.

Di seguito vengono fornite tutte le istruzioni necessarie per l'analisi e la comprensione di questi codici.

# I) NOTA

In caso di errore o di avvertenza, resettare l'errore e riavviare l'apparecchiatura. Se l'errore è ancora attivo 10 minuti dopo il reset automatico, contattare l'installatore che mette in servizio il sistema.

# 14.2. ELENCO DEGLI ALLARMI

Il menu di diagnostica registra tutti gli eventi durante il funzionamento dell'apparecchio. Gli eventi prioritari vengono visualizzati nella riga di stato con un display grafico sotto forma di un punto esclamativo rosso o giallo. Oltre all'errore e alle avvertenze registrati, nel menu di diagnostica possono apparire anche altri codici evento. Tali codici possono essere risolti solo dall'assistenza autorizzata.

### 14.2.1. ELENCO DELLE NOTIFICHE

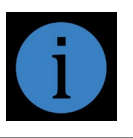

| |

### 14.2.2. ELENCO DELLE AVVERTENZE

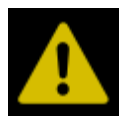

| 2117-b13 | Spegnimento remoto                                |
|----------|---------------------------------------------------|
| 2124-b7  | Nessuna risposta dai moduli in cascata            |
| 2124-b8  | Il modulo in cascata 1 deve essere<br>ispezionato |
| 2124-b9  | Il modulo in cascata 2 deve essere<br>ispezionato |
| 2124-b10 | Il modulo in cascata 3 deve essere<br>ispezionato |
| 2124-b11 | Il modulo in cascata 4 deve essere<br>ispezionato |
| 2330-b5  | Perdita di refrigerante                           |
| 2339-b0  | Guasto del sensore di temperatura – ACS<br>(T1)   |
| 2341-b4  | Bassa pressione – Sistema di<br>riscaldamento     |

### 14.2.3. ELENCO DEGLI ERRORI

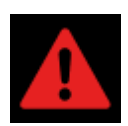

| 2114-b3    | Alta pressione                                                       |
|------------|----------------------------------------------------------------------|
| 2114-b7    | Bassa pressione                                                      |
| 2114-b8    | Controllo fase CP                                                    |
| 2114-b9    | Assenza di flusso d'acqua                                            |
| 2114-b14   | Efficienza                                                           |
| 2115-b0    | Guasto modulo 1                                                      |
| 2115-b1    | Guasto modulo 2                                                      |
| 2115-b4    | Temperatura eccessiva del compressore                                |
| 2115-b5    | Errore di comunicazione – unità esterna                              |
| 2115-b8    | Numero max di sbrinamenti                                            |
| 2116-b2    | Guasto del sensore di temperature – in-<br>gresso condensatore (T28) |
| 2116-b3    | Guasto del sensore di temperature –<br>uscita condensatore (T27)     |
| 2117-b10   | Temperatura minima di uscita                                         |
| 2119-b14   | Nessun modello impostato                                             |
| 2119-b15   | Guasto dell'unità esterna                                            |
| 2126 - b0  | Errore di comunicazione con il modulo<br>in cascata 1                |
| 2126 - b1  | Errore di comunicazione con il modulo<br>in cascata 2                |
| 2126 - b2  | Errore di comunicazione con il modulo<br>in cascata 3                |
| 2126 - b3  | Errore di comunicazione con il modulo<br>in cascata 4                |
| 2126 - b8  | Guasto sul modulo in cascata 1                                       |
| 2126 - b9  | Guasto sul modulo in cascata 2                                       |
| 2126 - b10 | Guasto sul modulo in cascata 3                                       |
| 2126 - b11 | Guasto sul modulo in cascata 4                                       |
| 2186-b0    | Guasto del termostato del circuito di<br>riscaldamento 1             |
| 2186-b1    | Guasto del termostato del circuito di<br>riscaldamento 2             |
| 2186-b2    | Guasto del termostato del circuito di<br>riscaldamento 3             |
| 2186-b3    | Guasto del termostato del circuito di<br>riscaldamento 4             |
| 2335-b3    | Errore di sovratensione CA                                           |
| 2335-b4    | Errore di sottotensione CA                                           |
| 2335-b8    | Perdita in ingresso del guasto di fase                               |
| 2339-b0    | Guasto del sensore di temperatura –<br>DHW (T1)                      |

| 2339-b1  | Guasto del sensore di temperature – sis-<br>tema di riscaldamento esterno (T2) |
|----------|--------------------------------------------------------------------------------|
| 2339-b2  | Guasto del sensore di temperatura – 1º<br>circuito (T3)                        |
| 2339-b3  | Guasto del sensore di temperatura – 2°<br>circuito (T4)                        |
| 2339-b4  | Guasto del sensore di temperatura – 3°<br>circuito (T5)                        |
| 2339-b5  | Guasto del sensore di temperatura – 4°<br>circuito (T6)                        |
| 2339-b6  | Guasto del sensore di temperatura<br>– piscina(T7)                             |
| 2339-b7  | Guasto del sensore di temperature – so-<br>lare/biomassa (T8)                  |
| 2339-b8  | Guasto del sensore di temperatura – ser-<br>batoio di accumulo 1 (T9)          |
| 2339-b9  | Guasto del sensore di temperature – ser-<br>batoio di accumulo 2 (T10)         |
| 2339-b12 | Guasto del sensore di temperatura –<br>uscita HP (T15)                         |
| 2339-b13 | Guasto del sensore di temperatura – in-<br>gresso HP (T16)                     |
| 2339-b14 | Guasto del sensore di temperatura –<br>uscita dopo riscaldatore elettr. (T13)  |
| 2339-b15 | Guasto del sensore di temperature – in-<br>gresso unità esterna (T14)          |
| 2340-b7  | Guasto del sensore di pressione – siste-<br>ma di riscaldamento (T25)          |
| 2340-b8  | Guasto del sensore di flusso – sistema di<br>riscaldamento (T26)               |
| 2340-b9  | Errore della scheda SD                                                         |

\_\_\_\_

Kronoterm d.o.o. Trnava 5e, 3303 Gomilsko, SLO T +386 3 703 16 20 www.kronoterm.com info@kronoterm.com